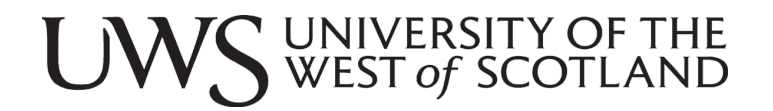

# Online Enrolment Student User Guide

# 2024/25

| Contents                                                       |    |
|----------------------------------------------------------------|----|
| Online Enrolment – Introduction                                | 1  |
| Who will be eligible to enrol online?                          | 1  |
| Who will not be eligible to enrol when online enrolment opens? | 1  |
| Before accessing online enrolment                              | 2  |
| To set up Multi-Factor Authentication                          | 2  |
| To set up your UWS password                                    | 4  |
| Log Into Online Enrolment                                      | 5  |
| Confirm Your Programme Details                                 | 5  |
| If the Programme details are <b>incorrect</b> :                | 6  |
| If the Programme details are <b>correct</b>                    | 6  |
| Online Enrolment Steps                                         | 7  |
| Step 1 – Personal Details                                      | 8  |
| Step 1 – Personal Details – Personal Information               | 8  |
| Step 1 – Personal Details – Addresses                          | 9  |
| Step 1 – Personal Details – Upload Photograph                  | 11 |
| Step 1 – Personal Details – Emergency Contact                  | 12 |
| Step 1 – Personal Details – Further Information                | 13 |
| Qualification Search                                           | 16 |
| Last Institution Search                                        | 17 |
| Step 2 – Register For Modules                                  | 18 |
| Preloaded Modules                                              | 19 |
| Module Registration                                            | 20 |
| Core Modules                                                   | 21 |
| Option Modules                                                 | 22 |
| Elective Modules                                               | 23 |
| Module Confirmation                                            | 25 |
| Declaration                                                    |    |
| Step 3 – Fees                                                  | 27 |
| Full-Time Students                                             | 28 |
| Funded by SAAS                                                 | 28 |
| Funded by SLC/LEA                                              | 28 |
| Not funded by SAAS/SLC/LEA                                     | 30 |
| Self-financing (Full-Time Students)                            | 31 |
| Company Sponsorship (Full-Time Students)                       | 32 |
| Part-Time Students                                             | 33 |

| Self-Financing (Part-Time Students)          | 34 |
|----------------------------------------------|----|
| Company Sponsorship – Part Time Students     | 35 |
| Part-Time Fee Grant                          | 36 |
| SAAS Loan                                    | 36 |
| NHS Health Board SLA/NES Contracting Funding | 36 |
| University Initiatives                       | 36 |
| Staff Development – For UWS Colleagues       | 37 |
| Where to send your documentation             | 37 |
| Step 4 – Confirm Enrolment                   | 38 |
| After you complete enrolment                 | 39 |
| Online Enrolment Satisfaction Survey         | 39 |
| Careers Questionnaire                        | 40 |
| Registry Contact Details                     | 41 |

## **Online Enrolment – Introduction**

Students are required to enrol for each academic year of their programme of study, whichever time of year they originally enrolled.

Who will be eligible to enrol online?

- 1. New full-time students dates when online enrolment opens for different programmes are on the <u>UWS public website</u>.
- 2. Full-time students continuing with their programme, provided they have one of the following a School Board of Examiners (SBE) decisions from the previous academic year:
  - Proceed Select (PS)
  - Proceed Next (PN)
  - Proceed Current (PC)
  - Proceed (PD)
  - Proceed Transfer (PT) provided the transfer to another programme has been completed you can enrol online
  - Ongoing (ON) from Term 3 SBE only
  - Defer Resit (DR) from Term 3 SBE only
  - Fail Repeat (FR) from Term 3 SBE only
- 3. All part-time students, including Distance Learning students

#### Who will not be eligible to enrol when online enrolment opens?

The following categories of students will **not** be eligible to enrol online:

#### Students with unpaid debts to the University

Students who have outstanding debts from the previous academic year are prevented from enrolling until the debt has been cleared. If you have unpaid debts to the University, you should contact the Finance Office as soon as possible at <u>hub@uws.ac.uk</u>

#### Students with resits

Students who have resits over the summer period will not be permitted to enrol online until they have successfully passed their resits and the decisions of the School Board of Examiners (SBE) have been made known. You will receive an email from the University telling you when Online Enrolment is available for you.

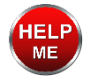

If none of these situations apply to you and you still cannot gain access to online enrolment, you should contact The HUB for help: WhatsApp: 0141 848 3998 Email: <u>enrol@uws.ac.uk</u>

#### Before accessing online enrolment

Before accessing Online Enrolment, you will need the following information:

- Your Student ID (e.g. B00xxxxx)
- Your **Student Password** (sent to you in an email)
- Your **funding arrangements** for payment of your fees for the year should be in place before you complete online enrolment.

#### To set up Multi-Factor Authentication

All UWS students should set up Multi Factor Authentication - this adds an additional "Second Factor" layer of security by requiring an extra step to validate your login. This extra step makes it more difficult for an attacker to access your account, even if they discover your username and password.

#### Step 1 – Security Set-Up

It is a requirement that you install Multi-Factor Authentication (MFA) on your UWS account.

Your Student ID (e.g B0xxxxxx) Your UWS email address: (using StudentID@studentmail format - e.g. B0xxxxxx@studentmail.uws.ac.uk) Your temporary password: e.g. WishboneThwartingOpticalFamily+4592 Your email address is your username (e.g. B0xxxxxx@studentmail.uws.ac.uk)

If you have not already done so, please follow these instructions to setup MFA.

Install Authenticator on your Android / iOS device

Scan the QR code or visit Microsoft Authenticator App to install the Authenticator App

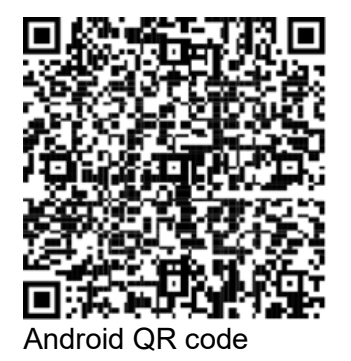

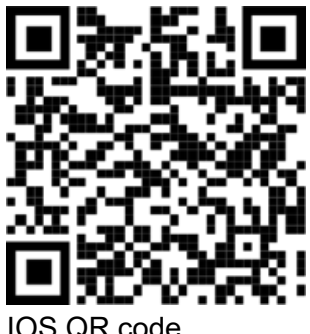

IOS QR code

- Using an internet browser on a laptop, PC or phone, go to Office.com and sign in to your 'Work or School' account using your UWS email and password.
- You will be prompted to provide additional information. Select 'Next' and follow the onscreen instructions to complete set up of the Authenticator App on your smartphone. You will be required to authenticate using the mobile number you provided when you applied to study at UWS. If this has changed, you will need to contact The Student Hub by email at hub@uws.ac.uk.

UWS Online Enrolment User Guide - 2024/25

- UWS UNIVERSITY OF THE WEST of SCOTLAND
  - Once you have reset your password (Your UWS password must be at least 14 characters in length and include *UPPER CASE LETTERS*, *lower case letters*, *numbers* and at least one *symbol*. Consider using <u>three random words</u>) you can start using the Office apps via <u>Office.com</u> or download them to your device.

Microsoft Authenticator will regularly ask you to authenticate yourself, so please ensure you have access to it whenever you are accessing your UWS account and have notifications turned on for the Microsoft Authenticator. When you are asked to authenticate you will see a number on your laptop/PC screen. You need to open the authenticator app on your smartphone and enter this number to complete your login.

#### Step 2 – Set up your MFA preferences.

- On a PC/Mac or laptop, open a browser (Microsoft Edge is recommended) and navigate to https://aka.ms/mfasetup
- Log in with your full UWS email address and network password
- Select Security Info from the menu on the left
- Select Add sign-in method
- Select Authenticator app from the 'Choose a method' drop-down list
- Select Add
- Make sure you have installed the Microsoft Authenticator app on your phone you will need it for the next step

#### Step 3 – Set up your account on the App

On the browser, you will be at the 'Start by getting the app' step.

Click Next

The next step is 'Set up your account'.

When you are setting up your account on the App, you should allow notifications if prompted.

- Click **Next** The next step is 'Scan the QR code'.
- Using your phone, open the Microsoft Authenticator app
- Click + Select work or school account
- Scan the **QR code** on the browser

#### Step 4 – Try the device.

- You will be prompted to send a test code to your Microsoft Authenticator app follow the on-screen instructions
- Enter the number shown on-screen in the App
- Select **Yes** to approve the request

This will complete your setup.

If you have already set up MFA, check that your details are still correct.

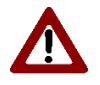

**Note**: (i) Recommended browsers for completing your enrolment are Google Chrome, Edge or Firefox; (ii) You can enrol using a mobile phone however, UWS recommends completing enrolment on a computer.

#### To set up your UWS password

If you were not prompted to set up your password in Step 1, please follow the instructions below

- Go to https://office.com.
- Select your profile picture or initials at the top right of the screen.
- Select View my account.
- Select Change Password and follow the instructions on the screen.

Your password must be at least 14 characters in length and include UPPER CASE LETTERS, *lower case letters, numbers* and at least one *symbol*.

You will be required to authenticate using either the email address or mobile number you provided when you applied to study at UWS. If both have changed, you will need to contact WhatsApp 0141 848 3998, or by email at <u>hub@uws.ac.uk</u>.

### Log Into Online Enrolment

- Go to UWS Online Enrolment
- Log in with your full UWS email address and network password.
- Note that you may be asked to authenticate via the Microsoft Authenticator App.
- Select the Student tab then Online Enrolment.

#### **Confirm Your Programme Details**

Confirm that the following details are all correct:

- Programme Title
- School
- Main Campus of Delivery
- Student Type (Undergraduate or Postgraduate)
- Mode of Study (Full-time or Part-time)
- Level of Study

**Term of Entry** refers to whether you started your programme in September (T1), January (T2) or May (T3). Whichever Term you started in, you will need to enrol again for the new Academic session.

**Note**: If you are enrolled in more than one programme during the Academic Year, the programme details presented will be the primary programme of study in September. You will be contacted by Registry to enrol on any further programmes of study separately.

| WS WEST of SCOTE                | THE<br>AND                                                       |                                 |
|---------------------------------|------------------------------------------------------------------|---------------------------------|
|                                 |                                                                  | 10000000000 Tiplate - 100000000 |
| Welcome to O                    | nline Enrolment                                                  | Online Help                     |
| The details below show the      | Programme and Academic Year for which you are eligible to enrol. |                                 |
| If all the information is corre | ct, please Confirm & Continue to proceed.                        |                                 |
| If no records are shown, or a   | any of the details are incorrect, please Query Your Details.     |                                 |
| Academic Year                   | 2012/13                                                          |                                 |
| Programme Title                 | BSc (Hons) in Applied Bioscience                                 |                                 |
| School                          | Science                                                          |                                 |
| Academic Year of Admissio       | n 2012/13                                                        |                                 |
| Main Campus of Delivery         | Hamilton                                                         |                                 |
| Student Type                    | Undergraduate (UG)                                               |                                 |
| Mode of Study                   | Full-time                                                        |                                 |
| Level of Study                  | Level 8 (Year 2)                                                 |                                 |
| Trimester of Entry              | Τ                                                                |                                 |
| Online Enrolment                | Quantum Dataila                                                  | R. Continue                     |
| EXI                             |                                                                  | x continue                      |

#### If the Programme details are **incorrect**:

- Do not continue with your enrolment.
- Select **Query your Details** to contact Enrolment Support to explain why the information is incorrect.
- Remember to include your Student (Banner) ID in any communication to us.

If you are transferring to another programme and the information shown has not been updated to reflect this, select **Query your Details** to contact Enrolment Support.

Wait for your programme to be updated before continuing with your enrolment.

UWS will aim to respond to you within one working day.

Please wait for us to respond to you before continuing with your enrolment.

If the Programme details are **correct** 

• Select Confirm & Continue.

## Online Enrolment Steps

Online Enrolment has 4 steps:

- 1. Personal Details
- 2. Register for Modules
- 3. Fees
- 4. Confirm Enrolment

| WS WEST of SCOTLAND                                                                                                    |                     |
|----------------------------------------------------------------------------------------------------|---------------------|
| Online Enrolment Step 1 - Personal Details                                                                                        |                     |
| Confirm or update your personal details on each page below.                                                                       | 4                   |
| When complete, a red 'tick' displays ( $\checkmark$ ). On completion of all pages, continue to Step 2 to Register for<br>Modules. | Personal<br>Details |
| Please note, a Help facility is available for most pages by clicking the Online Help link on the bottom right of each screen.     |                     |
| If you decide to exit from Online Enrolment at any point, you can continue from where you left off when you<br>logon again.       | 2<br>Register       |
| To logoff securely, please use the 'Exit' button on the bottom of the screen.                                                     | Modules             |
| Personal Information                                                                                                    | 3<br>Fees           |
| <b>Address</b>                                                                                                    |                     |
| Upload Photograph                                                                                                    | 4                   |
| Emergency Contact                                                                                                    | Confirm             |
| Further Information                                                                                                    | Enroiment           |
|                                                                                                    | Online Help         |
| Chine Enrolment Exit                                                                                                    |                     |
| Return to Welcome screen                                                                                                    |                     |
|                                                                                                    |                     |

#### Notes:

- Once a section has been completed, a red tick will appear next to that section confirming it is complete.
- All sections must be completed before you can progress to the next step.
- Use the links on the page to return to a previous page do not use the browser back button.
- Do not bookmark any of the pages.
- Mandatory fields are marked with a red asterisk \*.
- Fields which are greyed out cannot be edited online and you must notify us of any changes required.
- If you leave Online Enrolment at any point and wish to return, log into Self Service Banner and you can resume your enrolment from the last point at which it was saved.
- If required, you can log out by clicking Exit and log back in when you are ready to continue.

# UWS UNIVERSITY OF THE WEST of SCOTLAND

## Step 1 – Personal Details

#### Step 1 – Personal Details – Personal Information

The information recorded on this page is required for your university record and to provide mandatory statistical information to the Higher Education Statistics Agency (HESA). It will also be used for equal opportunities monitoring reports. These reports do not identify individual students.

The forename and surname shown will appear on official university documents (e.g. transcripts and degree parchments) so please ensure these are correct.

| Personal Details - Personal I                                                                                                    | Information                                                                                                    |
|----------------------------------------------------------------------------------------------------|----------------------------------------------------------------------------------------------------|
| Please confirm or correct the personal details shown below. I<br>will need to provide official, recognised photo-identification s<br>For this year, the inclusion of an additional field of 'Other' me                                                                                                    | If you need to change your forename, surname, date of birth please contact Enrolment Support; you such as a passport or driving licence.<br>Heans that you may change the gender field. |
| * - indicates a required field.                                                                                                    |                                                                                                    |
| Title (e.g. Mr, Ms)<br>Forename<br>Middle Name<br>Surname<br>Date of Birth<br>Gender*<br>Residency (e.g. Home/Overseas)<br>Domicile*<br>Ethnicity*<br>Nationality*<br>Dependants*<br>Disability*<br>Have you had a Criminal Conviction since last enrolment?*<br>Are you currently under a criminal investigation?* | ///       Female •       Home       Scotland       White       UK national       v       No dependants       • select •       - select •                                                |
| Online Enrolment Exit Save & Return to Menu                                                                                                    | Reset Save & Continue                                                                                                    |

• Check that the details we have recorded for you are accurate.

| Title      | Enter your title (e.g. Mr, Mrs, Miss, Ms).                                                                                                    |
|------------|----------------------------------------------------------------------------------------------------|
| Forename   | e Cannot be edited. If any changes are required, contact The Hub <u>hub@uws.ac.uk</u>                                                                                                    |
| Surname    | Cannot be edited. If any changes are required, contact The Hub hub@uws.ac.uk                                                                                                    |
| Middle Na  | me Enter your middle name if applicable, otherwise leave this field blank.                                                                                                    |
| Date of Bi | i <b>rth</b> Cannot be edited. If any changes are required, contact The Hub <u>hub@uws.ac.uk</u>                                                                                                    |
| Gender     | Select your gender (i.e. Male, Female, Other)                                                                                                    |
| Residenc   | <b>y</b> Check your Residency category. For purposes of the University, Home includes countries of the European Union.                                                                                                    |
| he be      | <b>ote</b> : If you believe Residency is incorrect, do not continue enrolling online until this has<br>een verified by Enrolment. Your tuition fees are calculated based on your residency<br>atus. Contact The HUB at <u>hub@uws.ac.uk</u> . |
| Domicile   | Select your home country of permanent residence.                                                                                                    |

UWS UNIVERSITY OF THE WEST of SCOTLAND

**Nationality** Select your nation or sovereign state.

**Dependants** Young people/children are defined as those aged 17 and under who are financially or otherwise dependent upon you. Other relative/friends are defined as anyone aged 18 and over who is financially or otherwise dependent upon you.

**Disability** If you consider yourself to have a disability, select the relevant category from this list. If you do not have a disability, select 'No known disability'.

#### Do you have access to a car?

This question is only included for students enrolling on a *Nursing programme* as it is required for allocating placements.

• Once you have completed all fields, click **Save & Continue**.

#### Step 1 – Personal Details – Addresses

| below. If your Home address is in the UK and any details are incorrect or missing, enter your House Number<br>on 'Find Address'. If it is not in the UK, or our address checker cannot find your Post Code, enter your address |
|----------------------------------------------------------------------------------------------------|
|                                                                                                    |
| your Term address, unless you change it here. If your Term address is different, please click on the 'Term<br>letails.                                                                                                    |
|                                                                                                    |
| Post Code Find Address                                                                                                    |
| ME                                                                                                    |
|                                                                                                    |
|                                                                                                    |
|                                                                                                    |
|                                                                                                    |

#### Home Address

- · Check your permanent home address.
- If the address is **incorrect**, enter your house number and postcode then click Find Address to insert your new address.

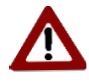

**Note**: If you are from outside the UK, you should provide the address where you live in your own country. If your Home address is outside the United Kingdom or if your address does not appear when you 'Find Address', you will be able to type in your home address manually.

#### **Telephone Numbers**

• Enter your telephone numbers *without spaces*.

• Provide a Daytime Contact Telephone Number if this is different to the numbers already provided.

#### **Term Time Accommodation**

 Select the option that best describes the category of accommodation in which you are living during this term.

This information is required to provide mandatory statistical information to the government (it does not identify individual students).

| Please note, it is only requ                                                                                                    | ired where it differs from | your HOME address |                           | 1<br>Persona              |
|----------------------------------------------------------------------------------------------------|----------------------------|-------------------|---------------------------|---------------------------|
| f you need to make changes, please enter the Term Time House Number and Post Code where indicated,<br>hen click on 'Find Address'. When you are finished, click on the 'Save & Return to Home Address' button. |                            |                   |                           |                           |
| 🕻 - indicates a required field                                                                                                    |                            |                   |                           | 2                         |
| House Number                                                                                                    | Post Code                  |                   | Find Address              | Registe<br>for<br>Modules |
| Address type                                                                                                    | TERM                       |                   |                           | 3                         |
| Address line 1*                                                                                                    |                            |                   |                           | Fees                      |
| Address line 2                                                                                                    |                            |                   |                           |                           |
| Address line 3                                                                                                    |                            |                   |                           |                           |
| Town/City*                                                                                                    |                            |                   |                           | 4                         |
|                                                                                                    | United Kingdom             | ×                 |                           | Confirm                   |
| Daytime Contact Telephone                                                                                                    | Number                     |                   |                           | Enrolme                   |
| Online Enrolment                                                                                                    |                            | Reset Sav         | e & Return to Home Addres | S Online He               |

#### **Term Time Address**

- If you are living away from your permanent home address, you should provide details of your term time address.
- To add or change the term address, enter your house number and postcode as shown then click Find Address to insert your new address.

This should be a UK address and is only required if it differs from your permanent Home Address.

#### Non-UK Residents:

- All students who are non-UK residents should provide a UK address where they can be contacted during term time.
- Non-UK residents who are Distance Learning students do not need to provide a UK term time address.
- Once you have completed all fields, select Save & Return to Home Address.
- To return to the Home address without entering a Term address, select **Return to Home Address without Saving**.
- Select Save & Continue.

Step 1 – Personal Details – Upload Photograph

This page is only available to students who are beginning a new programme of study (including those beginning a postgraduate course after completion of an undergraduate course at UWS). The uploaded photograph will be used to create your student ID.

Continuing students will keep their current student card which is valid to the end of their programme.

- The photo should be a recent passport-size photograph.
- All uploaded photographs will be reviewed, and any unsuitable photographs will be rejected.
- If you do not have a suitable photograph, click the checkbox at the bottom of the page to confirm that you will provide a photograph at a later date, or you can have your photograph taken at The HUB on your campus.

| Personal Details - Upload Photograph                                                                                                    | 1990/14079-1608-1412999<br>1992-1993-1993-1991-171-299 |
|----------------------------------------------------------------------------------------------------|--------------------------------------------------------|
| In order to issue you with a Student Card, we need a digital photograph of you. A Student Card allows you<br>access to the library and is used for identification purposes during exam time, and other times.                                                                                                    | 1                                                      |
| Please upload a recent passport sized photograph of yourself, or alternatively, select the option to provide one later, either by post, by email or in person. Please note there will be sessions available on your campus when you will be able to have your photograph taken. Details are available on the website.                                                                                       | Personal<br>Details                                    |
| Note, unless one of these options is selected, you will not be able to complete your enrolment online.                                                                                                    | 2                                                      |
| To upload a photograph, click on 'Browse' below then search for it on your PC or other media (eg, a memory stick). Then click 'Upload Image'. Only one image can be stored for you; any subsequent upload wil replace the existing image, which can be viewed in the 'Uploaded Photograph' section of the screen. When you are finished, click on the 'Save & Continue' button to proceed to the next page. | Register<br>for<br>Modules                             |
| Only .jpg type files can be uploaded with a maximum file size of 1MB. File Comment                                                                                                    | Fees                                                   |
| Upload Image                                                                                                    | 4<br>Confirm<br>Enrolment                              |
| Uploaded photograph: If you have submitted a photograph and wish to view it (in a separate window), please<br>click on the radio button below, then click 'View Image'. To delete the image you have uploaded, click on the rad<br>button then 'Delete Image'.                                                                                                    | o Online Help                                          |
| Filename         Timestamp         Comment         Size         Status           Student Card Photo.jpg         24-AUG-2012 04:18:43         0.333942MB         Valid - not yet saved                                                                                                    |                                                        |
| View Image Delete Image                                                                                                    |                                                        |
| Alternatively, please click on the checkbox below to confirm you will provide a photograph at a later date (either by post, by email or in person).                                                                                                    |                                                        |
| Online Enrolment         Exit         Save & Return to Menu         Reset         Save & Continue                                                                                                    | a                                                      |

- Once a photograph has been uploaded, you can view or delete it in the **Uploaded photograph** section. It will show the size and will confirm if the file type is valid.
- The photo will save when you click Save & Continue. Only one photograph can be supplied per student so if you upload another photograph, it will replace the previously uploaded photograph.
- Once you have uploaded a photograph or clicked the checkbox, select Save & Continue.

Step 1 – Personal Details – Emergency Contact

- Provide the name, address and telephone number of the person you wish the University to contact in case of an emergency and their relationship to you.
- A mobile telephone number is normally preferred.
- The address is not required but, if you wish to enter an address and your emergency contact lives at the same address as you, you can click Copy Emergency Address from Home Address to insert this.
- If an address is entered, the Country field becomes a mandatory field to be completed.

| Personal Details                                                                                | G - Emergency Contact                  | 10000000000000000000000000000000000000 |
|-------------------------------------------------------------------------------------------------|----------------------------------------|----------------------------------------|
| ★ - indicates a required field.                                                                 |                                        | <b>1</b><br>Personal                   |
| Forename <b>*</b><br>Surname <b>*</b><br>Relationship to you <b>*</b>                           | Parent/Guardian                        | Details 2                              |
| Main Contact Telephone No. <b>*</b><br>Alternative Contact Telephone N<br>Contact Email Address |                                        | Register<br>for<br>Modules             |
| Address line 1<br>Address line 2<br>Address line 3                                              |                                        | <b>3</b><br>Fees                       |
| Town/City<br>Country<br>Postcode                                                                | - select                               | 4<br>Confirm<br>Enrolmen               |
| د                                                                                               | py Emergency Address from Home Address | Online Hel                             |
| Online Enrolment Exit Sa                                                                        | ve & Return to Menu Reset Save &       | Continue                               |
| Return to Menu without Saving                                                                   |                                        |                                        |

- You are required to state whether you agree, or not, to UWS using your emergency contact details in situations where there are serious concerns about your wellbeing.
- Once you have completed all fields, select **Save & Continue**.

Step 1 – Personal Details – Further Information

The information collected on this page enables the University to monitor how its equal opportunities policies are operating, and to collect data that it requires to return to the Higher Education Statistics Agency (HESA).

All information supplied will be used solely for reporting purposes and will be regarded as highly confidential. Some information requested is for 'Protected Characteristics', information about which is available from the Equality Challenge Unit (www.ecu.ac.uk).

| Personal Details - Further Information<br>The information requested on this page enables the University to monitor how its ed<br>that it requires to return to the Higher Education Statistics Agency (HESA). All<br>purposes and will be regarded as highly confidential. Some information requested is | qual opportunities policies are operating, and to collect data<br>information supplied will be used solely for reporting<br>s for Protected Characteristics, information about which is |
|----------------------------------------------------------------------------------------------------|----------------------------------------------------------------------------------------------------|
| available from Advance HE (formerly the Equality Challenge Unit) at www.ecu.ac.uk                                                                                                    |                                                                                                    |
|                                                                                                    |                                                                                                    |
| Please confirm or correct the details shown below. For a more detailed explanation                                                                                                    | of each field, click Online Help                                                                                                    |
| * - indicates a required field.                                                                                                    |                                                                                                    |
|                                                                                                    |                                                                                                    |
| Prior Higher Education Experience in UK (lasting 6 months or more)                                                                                                    | - select                                                                                                    |
| Scottish Candidate Number (if known)                                                                                                    |                                                                                                    |
| Unique Learner Reference Number (ULN, if known)                                                                                                    |                                                                                                    |
| Highest Qualification on Entry*                                                                                                    | None of the above                                                                                                    |
| Last Institution Attended*                                                                                                    | Institution Search                                                                                                    |
| Year Left Last Institution Attended*                                                                                                    |                                                                                                    |
| Do either of your parents have a Higher Education gualification?*                                                                                                    | Yes                                                                                                    |
| Are you a Carer?*                                                                                                    | - select                                                                                                    |
| Are you a Care Experienced Student? (* UK domiciled students only)                                                                                                    | - select                                                                                                    |
| Do you consider yourself estranged from your family? (* UK domiciled                                                                                                    | - select V                                                                                                    |
| undergraduates only)                                                                                                    |                                                                                                    |
| Are you a Service Leaver? (* Scottish domiciled undergraduates only)                                                                                                    | - select V                                                                                                    |
| Are you a British Sign Language user? (* UK domiciled students only)                                                                                                    | - select 🗸                                                                                                    |
| To which religion, religious body or denomination do you belong?*                                                                                                    | - select 🗸                                                                                                    |
| What is your sexual orientation?                                                                                                    | - select 🗸                                                                                                    |
| Is your gender identity the same as the gender you were originally assigned at<br>hirth?                                                                                                    | - select 🗸                                                                                                    |
| In the event of you leaving your programme of study early, would you be willing<br>for us to pass on your contact details to the Back on Course Project Team, who<br>are funded by the Scottish Funding Council to provide information, advice and<br>guidance to anyone who has left university early?* | - select V                                                                                                    |
|                                                                                                    |                                                                                                    |
| Online Enrolment Exit Save & Return to Menu                                                                                                    | Reset Save & Continue                                                                                                    |

#### Prior Higher Education Experience in UK (Lasting 6 Months Or More)

- If you have studied at HNC, HND or degree level in the UK for a period of 6 months or more prior to commencing your current course, select **Prior HE experience in UK**.
- If not, select No prior HE experience in UK.

#### Scottish Candidate Number/Unique Learner Reference Number

• Supply these numbers if known.

They can normally be found on any qualification certificates you have received for your school qualifications.

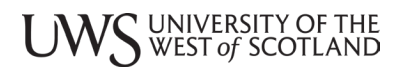

#### **Highest Qualification on Entry**

This is the highest level qualification you held prior to commencing your current course. Click the **Qualification Search** button to find and select the relevant option (see page 16 for further details).

#### Last Institution Attended

This is the institution you attended prior to commencing your current course. Click the **Institution Search** button to select the relevant option (see page 17 for further details).

#### Year Left Last Institution Attended

This is the year you left the institution you selected as your last institution.

#### Do either of your parents have a Higher Education qualification?

If any of your parents have a higher education qualification, such as a degree, diploma or certificate of higher education, select **Yes**. Otherwise, select **No**.

#### Are you a Carer?

Select whether you are a Carer or not, or if you prefer not to say.

#### Are You a Care Leaver?

If you have ever been in care, please select the most relevant option from those provided. It is a required field for UK domiciled undergraduates. The categories requiring further explanation are as follows:

- 1. **Looked after in Scotland**. Includes all students who are currently being looked after (or have been looked after) by a local authority in Scotland between the ages of 0 to 18 e.g. in foster care, kinship care, a residential school, secure unit or children's home.
- 2. In care in the rest of UK. Includes anyone who has spent any time up to the age of 18 in the care of a local authority in England or Wales, or a Health & Social Care Trust in Northern Ireland.

#### Would you consider yourself estranged from your family?

An estranged person is someone who no longer has the support of their family due to a breakdown in their relationship which has led to ceased contact. This might mean your biological, step or adoptive parents or wider family members who have been responsible for supporting you in the past.

Estranged students have no experience of being in care. If you think you have experience of both estrangement and being in care, you should answer the 'Have you ever been in care' query instead.

#### Why do we need this information?

At UWS we provide a variety of support to Estranged Students. If you inform us that you fit into this category we will be in touch to outline support available.

#### Are you a Service Leaver?

According to the Scottish Funding Council (SFC), a service leaver is anyone who has served for at least one day in the UK Armed Forces (regular and reserve) or Merchant Mariners who has seen duty on military operations.

# It is a *required field for Scottish domiciled undergraduates*, and *optional for Scottish domiciled postgraduates*.

# Do you have a parent or carer who currently serves in the UK armed forces, or who has done so in the past?

Select Yes if you have a parent or carer who served or is serving in the regular or reservist British Armed Forces (Royal Navy; British Army; or Royal Air Force) at any point during the first 25 years of your life.

This is a required field for *Scottish domiciled students*.

#### Are you a British Sign Language user?

A British Sign Language user is a deaf and/or deafblind person (someone who receives the language in a tactile form due to sight loss) whose first or preferred language is British Sign Language.

#### To which religion, religious body or denomination do you belong?

Select a value from the drop-down menu. This will become a 'Protected Characteristic' on our system.

#### What is your sexual orientation?

Select a value from the drop-down menu. This will become a 'Protected Characteristic' on our system.

#### Is your gender identity the same as the gender you were originally assigned at birth?

Select a value from the drop-down menu.

This will become a 'Protected Characteristic' on our system.

#### **Additional Details for UK Students**

The 'Back on Course Project Team' provides information, advice and guidance to students who, for any reason, have decided to leave their programme of study early.

This assistance is available to any full-time or part-time students who have a home residency of Scotland, England, Wales, or Northern Ireland.

If, in the event of you leaving your programme of studies early, you would be willing for us to pass your details to the 'Back on Course Project Team', select **Yes**. Otherwise, select **No**.

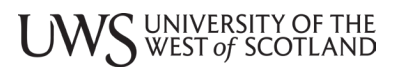

#### **Qualification Search**

This qualification should be the highest level of qualification that you currently hold, which is not necessarily the most recent qualification that you gained. Use the drop-down menu to filter by qualification type:

- 1. UK Secondary Education Quals
- 2. UK UG/Further Education Quals
- 3. UK Post UG Quals
- 4. Others
- 5. Non UK Quals

| Personal Details - Further Information - Highest Qualification                                                                                                    |
|----------------------------------------------------------------------------------------------------|
| To search for the highest level of qualification you achieved prior to commencing your current Programme:                                                                                                    |
| <ol> <li>Select a Qualification Type from the drop down list of options. You can select 'All Qualifications' or one of the other options to narrow down the search.</li> <li>Then click on the 'Search' button.</li> <li>From the list of qualifications displayed, click on the radio button that best describes your qualification.</li> <li>Finally, click on the 'Select' button to return to the Further Information screen with your chosen option.</li> </ol> |
| Qualification Type     All Qualifications       Search                                                                                                    |
| Qualification Name                                                                                                    |
| Online Enrolment Exit Reset Select                                                                                                    |

If you do not hold any of the qualifications listed, you can use the **Others** category to select from:

- None of the above
- No formal qualifications
- Higher Education (HE) Access Course
- Other qualification at level H
- Previous Experience/Admissions Test.
- Once you have selected an option, click **Select** to return to the previous page.

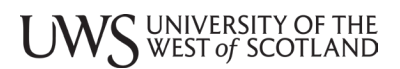

Last Institution Search

Use the drop-down menu to filter by institution type:

- 1. University/College
- 2. School

You must enter at least 3 characters in the institution name field to be able to search for matching results.

Every search has generic options (e.g., Any non-UK provider, Any UK FE College, etc.) which should be chosen only if your institution cannot be found.

| Personal Details - Further Information - Institution Search                                                                                                    |        |
|----------------------------------------------------------------------------------------------------|--------|
| To search for the last Institution you attended prior to commencing your current Programme:                                                                                                    |        |
| <ol> <li>Select an Institution Type from the dropdown list of options.</li> <li>Then enter some search characters in Institution Name.</li> <li>Hints:         <ul> <li>They should be a minimum of 3 characters in length.</li> <li>You should not use abbreviations - eg, rather than enter 'UWS', try 'west of Scotland'.</li> <li>Any mixture of upper/lower case may be used.</li> <li>Click on the 'Search' button.</li> <li>From the list of Institutions displayed select your Institution by clicking on the radio button to the left of its name.</li> </ul> </li> </ol> |        |
| <ol> <li>Finally, click on the 'Select' button to return to the Further Information screen with your chosen option.</li> </ol>                                                                                                    |        |
| Institution Type University/College                                                                                                    |        |
| Institution Name                                                                                                    |        |
|                                                                                                    |        |
|                                                                                                    |        |
| Institution Name                                                                                                    |        |
|                                                                                                    |        |
| Online Enrolment Exit Reset                                                                                                    | Select |
|                                                                                                    |        |

• Once you have selected an option, click **Select** to return to the previous page.

## Step 2 – Register For Modules

Complete each of the following sections:

- 1. Module Registration
- 2. Student Declaration Section

| Online Enrolment Step 2 - Register for Modules                                                                                                    |
|----------------------------------------------------------------------------------------------------|
| This stage of Online Enrolment deals with the selection and registration of your modules for this Academic Year.                                                                                                    |
| Once this has been done, you should complete the Student Declaration Section, then click on the Step 3 button to access the Fees section.                                                                                                    |
| Please note, you will not be able to start Step 3 of Online Enrolment until Steps 1 and 2 have been completed.                                                                                                    |
| Due to the evolving situation regarding COVID-19, the day of the week and time of all timetable events may be subject to<br>alteration after enrolment. For 2020/21, because of COVID-19, your timetable will only include on-campus and online scheduled<br>events that you must attend. Your timetable will not include periods of self-led learning, which you are expected to carry out in<br>your own time. Your programme will provide you with expectations of your studies beyond what is timetabled. |
| Your final timetable will be confirmed to you in advance of Term 1 starting on 5 October 2020. Please check your personal timetable in MyDay or Microsoft Office 365 Outlook Calendars regularly. UWS aims to complete timetables by 14th September. For general information about starting or returning to study, please visit Welcome page.                                                                                                    |
| <ul> <li>Module Registration</li> <li>Student Declaration Section</li> </ul>                                                                                                    |
| Online Enrolment Exit                                                                                                    |

For some **part-time** students, and **full-time** students whose **SBE decision is ON (Ongoing)**, the modules you can register for will have been preloaded prior to your enrolment and you will be able to confirm them or query them (see section 5.1 for further details).

For **part-time** students on a programme administered by a school, and **full-time** students, you will be presented with the appropriate modules relating to your programme, campus and year of study (see section 5.2 for further details).

**Full-time** students with an **SBE decision of FR (Fail Repeat)** must contact their school to agree which modules they should be studying in the coming year. The agreed modules will have to be added by your school before you can complete your enrolment.

**Part-time** students are reminded that University Regulations stipulate that part-time students can only register for a maximum of 100 credits in any academic year.

Full-time students normally register for 120 credits in any academic year.

**Note**: Students should enrol for all the modules they intend to study over Term 1 and Term 2 of the coming session (and Term 3 if appropriate).

#### **Preloaded Modules**

The modules displayed have been preloaded in consultation with your Personal Tutor or in accordance with the programme that you are studying.

|                                                                                          | ricgiociació                                                                                                    |                                      |                                                                                                    |                                                                                                    |                                                                                                    |                                                                      |                                                                             |                                  |             |
|------------------------------------------------------------------------------------------|----------------------------------------------------------------------------------------------------|--------------------------------------|----------------------------------------------------------------------------------------------------|----------------------------------------------------------------------------------------------------|----------------------------------------------------------------------------------------------------|----------------------------------------------------------------------|-----------------------------------------------------------------------------|----------------------------------|-------------|
| e core modules                                                                           | displayed are mandatory for                                                                                                    | your program                         | ime.                                                                                                    |                                                                                                    |                                                                                                    |                                                                      |                                                                             |                                  |             |
| king on the module code will display the module descriptor, which opens in a new window. |                                                                                                    |                                      |                                                                                                    |                                                                                                    |                                                                                                    |                                                                      |                                                                             |                                  |             |
| nere is one deli                                                                         | very time for this module at y                                                                                                    | our campus, t                        | his has autom                                                                                                    | natically been                                                                                                 | selected for y                                                                                                | ou and a ti                                                          | ck is displayed.                                                            |                                  |             |
| nere is a choice<br>played. To chai                                                      | e of delivery times for this moon<br>nge the selected delivery time                                                                                 | dule at your ca<br>, click on the    | ampus, please<br>box to remove                                                                                                    | e click on the<br>e the tick befo                                                                              | box for the de<br>ore selecting th                                                                            | livery time<br>ne preferre                                           | you wish to atten<br>d delivery time.                                       | d to select this and a           | tick will b |
| u must have a t                                                                          | ime selected for each core m                                                                                                    | odule before                         | you can click                                                                                                    | Confirm & Co                                                                                                   | ntinue.                                                                                                    |                                                                      |                                                                             |                                  |             |
| ou have select                                                                           | ed a time for each core modu                                                                                                    | le and you an                        | e not able to c                                                                                                    | continue, a co                                                                                                 | re module ma                                                                                                  | y be missir                                                          | ng. Please email                                                            | enrol@uws.ac.uk to q             | uery this.  |
| Module<br>Module                                                                         | e that can be selected                                                                                                    | OMPLETE                              | Module of Module of Module | can't be selec<br>can't be selec                                                                               | ted - trimester<br>ted - it has alr                                                                           | credit limit<br>eady been                                            | t reached<br>completed                                                      |                                  |             |
| Module<br>Module<br>Search                                                               | e that can be selected<br>e that has been selected                                                                                                  | OMPLETE                              | Module o<br>Module o<br>Module o<br>Module o<br>maximur                                                                                                    | can't be selec<br>can't be selec<br>can't be selec<br>m number of e                                            | ted - trimester<br>ted - it has alr<br>ted - the class<br>enrolments                                          | credit limit<br>eady been<br>has reach                               | t reached<br>completed<br>ed the                                            |                                  |             |
| Module<br>Module<br>Search                                                               | e that can be selected<br>e that has been selected<br>for modules<br>Module Title                                                                   | OMPLETE<br>FUL<br>Campus             | Module of Module of Module | can't be selec<br>can't be selec<br>can't be selec<br>m number of e<br>Start<br>Date                           | ted - trimester<br>ted - it has alr<br>ted - the class<br>enrolments<br>End<br>Date                           | credit limit<br>eady been<br>has reach<br><b>Credits</b>             | t reached<br>completed<br>ed the<br>Day                                     | Delivery<br>Times                |             |
| Module<br>Module<br>Search<br>Module<br>Code<br>BROA09007                                | e that can be selected<br>e that has been selected<br>for modules<br>Module Title<br>Global and Creative<br>Industries                              | OMPLETE<br>FUL<br>Campus             | Module of Module of Module | can't be selec<br>can't be selec<br>can't be selec<br>m number of o<br>Start<br>Date<br>06/SEP/21              | ted - trimester<br>ted - it has alr<br>ted - the class<br>enrolments<br>End<br>Date<br>18/DEC/21              | credit limit<br>eady been<br>has reach<br>Credits<br>20              | t reached<br>completed<br>ed the<br>Day<br>Tuesday                          | Delivery<br>Times<br>0900 - 1200 | ~           |
| Module<br>Module<br>Searct<br>Module<br>Code<br>BROA09007<br>BROA09006                   | e that can be selected<br>e that has been selected<br>of for modules<br>Module Title<br>Global and Creative<br>Industries<br>Research for Broadcast | OMPLETE<br>FUL<br>Campus<br>AY<br>AY | Module of<br>Module of<br>Module of<br>Module of<br>Module of<br>maximur<br>Trimester<br>T1<br>T1 - T2                                                                                                    | can't be selec<br>can't be selec<br>can't be selec<br>m number of e<br>Start<br>Date<br>06/SEP/21<br>06/SEP/21 | ted - trimester<br>ted - it has alr<br>ted - the class<br>enrolments<br>End<br>Date<br>18/DEC/21<br>18/DEC/21 | credit limit<br>eady been<br>has reach<br><b>Credits</b><br>20<br>20 | t reached<br>completed<br>ed the<br>Day<br>Tuesday<br>REFER TO<br>TIMETABLE | Delivery<br>Times<br>0900 - 1200 | ~           |

- If the modules listed are incorrect or any modules are missing, do not continue with your enrolment.
- Click Query Modules to contact us.
- If the modules listed are correct and you wish to continue with your registration for these modules, click **Confirm & Continue**.

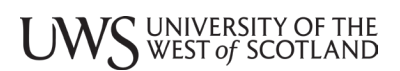

#### Module Registration

You will be shown the module registration pages relevant to your programme and year of study.

Depending on your programme, these may include:

- Core Modules mandatory modules for your programme
- Option Modules optional modules available on your programme
- Elective Modules modules available from the University catalogue at a specified level

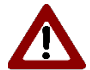

**Note**: You must ensure that you meet the required pre-requisites for any modules that you select. You can find this information in the module descriptor.

Module descriptors can be viewed by clicking on the Module Code.

Part-time students, whose modules have not been pre-loaded, can select the modules and number of credits they wish to take in any year but all core modules and the correct number of credits from the option or elective lists must eventually be completed for each level of their programme.

Tutorials and labs associated with modules may not always be included within the times stated and times may be subject to change. We will do our best to prevent this from happening but when this is unavoidable we will notify you via your UWS Student Email Account.

A key to the icons you will see on these pages is displayed on the Module Registration page.

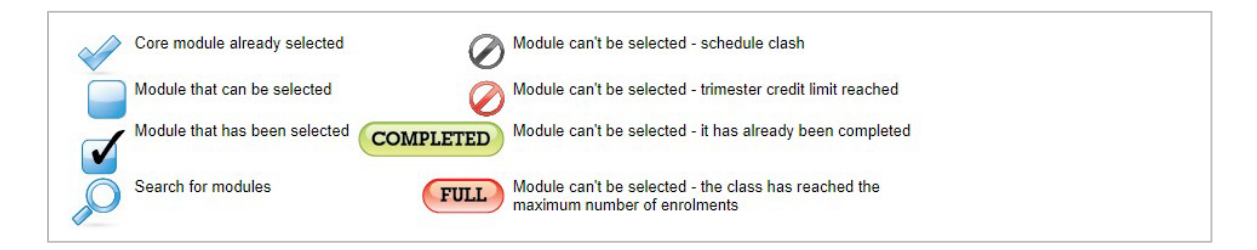

A **Confirm & Continue** button will only appear once you have selected the minimum number of credits required for that section.

• Select **Confirm & Continue** to move on to the next page.

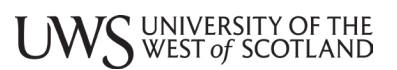

#### **Core Modules**

If your programme has Core Modules, the Core Modules page will be displayed first.

| cking on the m<br>here is one de                           | nodule code will display the mo<br>livery time for this module at v                                                                                        | odule descript<br>our campus. t       | or, which oper<br>his has autom                                                       | ns in a new wi<br>natically been                                                                                  | indow.<br>selected for v                                                                                      | ou and a ti                                                    | ck is displayed.                                                            |                                  |             |
|------------------------------------------------------------|----------------------------------------------------------------------------------------------------|---------------------------------------|---------------------------------------------------------------------------------------|----------------------------------------------------------------------------------------------------|----------------------------------------------------------------------------------------------------|----------------------------------------------------------------|-----------------------------------------------------------------------------|----------------------------------|-------------|
| nere is a choic<br>played. To cha                          | e of delivery times for this mo<br>ange the selected delivery time                                                                                         | dule at your ca<br>e, click on the    | ampus, please<br>box to remove                                                        | e click on the<br>e the tick befo                                                                                 | box for the de<br>ore selecting the                                                                           | livery time<br>ne preferre                                     | you wish to atter<br>d delivery time.                                       | nd to select this and a          | tick will b |
| u must have a                                              | time selected for each core m                                                                                                    | odule before                          | you can click                                                                         | Confirm & Co                                                                                                    | ntinue.                                                                                                    |                                                                |                                                                             |                                  |             |
| ou have selec                                              | ted a time for each core modu                                                                                                    | le and you are                        | e not able to c                                                                       | continue, a co                                                                                                    | re module ma                                                                                                  | y be missir                                                    | ng. Please email                                                            | enrol@uws.ac.uk to q             | uery this   |
| A A                                                        | module already selected                                                                                                    | (                                     | Module o                                                                              | can't be select                                                                                                   | ted - schedule                                                                                                | e clash                                                        |                                                                             |                                  |             |
| Modu<br>Modu<br>Searc                                      | le that can be selected<br>le that has been selected C                                                                                                    | COMPLETE                              | Module o<br>Module o<br>Module o<br>maximur                                           | can't be select<br>can't be select<br>can't be select<br>n number of e                                            | ted - trimester<br>ted - it has alr<br>ted - the class<br>anrolments                                          | credit limit<br>eady been<br>has reach                         | t reached<br>completed<br>red the                                           |                                  |             |
| Module<br>Code                                             | le that can be selected<br>le that has been selected<br>h for modules<br>Module Title                                                                      | Complete<br>Ful<br>Campus             | Module o<br>Module o<br>Module o<br>Module o<br>maximur                               | can't be select<br>can't be select<br>can't be select<br>n number of e<br>Start<br>Date                           | ted - trimester<br>ted - it has alr<br>ted - the class<br>enrolments<br>End<br>Date                           | credit limit<br>eady been<br>has reach<br>Credits              | t reached<br>completed<br>ed the<br>Day                                     | Delivery<br>Times                |             |
| Core I<br>Modu<br>Searc<br>Module<br>Code<br>BROA09007     | le that can be selected<br>le that has been selected<br>(C<br>h for modules<br>Module Title<br>Global and Creative<br>Industries                           | Complete<br>Ful<br>Campus             | Module o<br>Module o<br>Module o<br>Module o<br>maximur<br>Trimester                  | can't be select<br>can't be select<br>can't be select<br>n number of e<br>Start<br>Date<br>06/SEP/21              | ted - trimester<br>ted - it has alr<br>ted - the class<br>enrolments<br>End<br>Date<br>18/DEC/21              | credit limit<br>eady been<br>has reach<br><b>Credits</b><br>20 | t reached<br>completed<br>ed the<br>Day<br>Tuesday                          | Delivery<br>Times<br>0900 - 1200 | ~           |
| Module<br>Code<br>Module<br>Code<br>BROA09007<br>BROA09006 | le that can be selected<br>le that has been selected<br>(C<br>h for modules<br>Module Title<br>Global and Creative<br>Industries<br>Research for Broadcast | Complete<br>Ful<br>Campus<br>AY<br>AY | Module o<br>Module o<br>Module o<br>Module o<br>maximur<br>Trimester<br>T1<br>T1 - T2 | can't be select<br>can't be select<br>can't be select<br>n number of e<br>Start<br>Date<br>06/SEP/21<br>06/SEP/21 | ted - trimester<br>ted - it has alr<br>ted - the class<br>enrolments<br>End<br>Date<br>18/DEC/21<br>18/DEC/21 | credit limit<br>eady been<br>has reach<br>Credits<br>20<br>20  | t reached<br>completed<br>ed the<br>Day<br>Tuesday<br>REFER TO<br>TIMETABLE | Delivery<br>Times<br>0900 - 1200 | *           |

- If there is only one delivery time for a core module at your campus, you will be automatically added to that class and a tick will be displayed.
- If there is a choice of delivery times for any of the modules, select your preference by clicking the relevant box.
- **Full-time students** must have a delivery time selected for each core module before they can progress to the next page.
- **Part-time students** only need to select a delivery time for the core modules they intend to take for this Term.
- Click **Confirm & Continue** to move on to the next page.

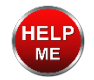

If you are unable to continue from this page, a Core Module may be missing. If this happens, contact WhatsApp 0141 848 3998 or email enrol@uws.ac.uk.

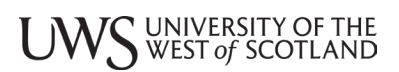

#### **Option Modules**

If your programme has one or more groups of option modules, you will be shown each group of choices.

- If you need advice before choosing your options, contact your Personal Tutor or Programme Leader, and return to Online Enrolment at a later time.
- You can exit out of Online Enrolment at this point and return when you are ready to select your options. You will be returned to the Module Registration section.

Each group of option modules will state how many credits you must select. In some cases, you may be shown a minimum and maximum number of credits for the group (e.g. you are required to study 60-80 credits from the following options) and you will have to select enough modules to satisfy the minimum number of credits.

The remainder will then be made up from the next group of options or elective modules.

- Click the box beside each module you wish to take. A tick will appear in the box to indicate that the module has been selected.
- If any of the modules run at the same time as a module already selected, you will see the schedule clash icon (a grey forbidden icon) and you will not be able to select the module.
- Once you have reached your credit limit for an option group or term, you will see the credit limit reached icon (a red forbidden icon) against the modules that you are no longer able to select.
- To change a choice, you can click on the selected icon (a box with a tick) to remove the tick, then select the module you wish to take.

| Option Modules - You are required to select 60 - 80 credits from the following options: |                                      |        |           |         |           |                   |  |  |  |
|-----------------------------------------------------------------------------------------|--------------------------------------|--------|-----------|---------|-----------|-------------------|--|--|--|
| Module<br>Code                                                                          | Module Title                         | Campus | Trimester | Credits | Day       | Delivery<br>Times |  |  |  |
| BIOL08003                                                                               | Human Biology                        | НМ     | T2        | 20      | Thursday  | 1000 - 1200       |  |  |  |
| BIOL08005                                                                               | Cells and Sugars                     | НМ     | Τ1        | 20      | Tuesday   | 1000 - 1200       |  |  |  |
| BIOL08006                                                                               | Analytical Techniques                | НМ     | Т2        | 20      | Wednesday | 1300 - 1500       |  |  |  |
| BIOL08014                                                                               | Pharmacology, drugs and<br>behaviour | НМ     | Τ1        | 20      | Friday    | 1000 - 1200       |  |  |  |

A **Confirm & Continue** button will only appear for full-time students when the minimum required number of credits has been selected.

• Once you have selected all your options, click the **Confirm & Continue** button.

#### **Elective Modules**

UWS UNIVERSITY OF THE WEST of SCOTLAND

If your programme has an elective choice, you will be shown the levels from which you can select a module.

- To view the elective modules available to you, click **Search** (the magnifying glass).
- You can then select the School of your choice (or all Schools) and click Get Modules.

| Cre<br>Edi<br>En:<br>Life<br>School: Soc | eative & Cultural Indu<br>ucation<br>gineering & Science<br>elong Learning<br>ence<br>cial Sciences | stries 🔨 | Get Modules | Rese    | E         |                   |          |
|------------------------------------------|----------------------------------------------------------------------------------------------------|----------|-------------|---------|-----------|-------------------|----------|
| Module<br>Code                           | Module Title                                                                                        | Campus   | Trimester   | Credits | Day       | Delivery<br>Times |          |
|                                          | Enter search tex                                                                                    |          | Trimester 💌 |         | Day 💙     |                   | Restrict |
| BIOL08008                                | Biological Trace<br>Evidence                                                                        | НМ       | Τ1          | 20      | Tuesday   | 1000 -<br>1200    | 0        |
| BIOL08014                                | Pharmacology,<br>drugs and behavi                                                                   | НМ       | Т1          | 20      | Friday    | 1000 -<br>1200    |          |
| BIOL08017                                | Self Awareness and<br>Counselling                                                                   | НМ       | Т1          | 20      | Monday    | 0900 -<br>1200    | 0        |
| SPOR08001                                | Physical Activity<br>and Health                                                                     | HM       | Τ1          | 20      | Wednesday | 0900 -<br>1030    |          |
| SPOR08002                                | Motor Learning and<br>Performance                                                                   | НМ       | Τ1          | 20      | Friday    | 1000 -<br>1200    |          |
| SPOR08003                                | Sport & Exercise<br>Biomechanics                                                                    | НМ       | <b>T</b> 1  | 20      | Wednesday | 0900 -<br>1100    |          |
| SPOR08004                                | Methods of Enquiry                                                                                  | НМ       | Т1          | 20      | Tuesday   | 1300 -<br>1500    |          |
| SPOR08011                                | Coaching for Sport<br>Development                                                                   | НМ       | Τ1          | 20      | Monday    | 1000 -<br>1200    | 0        |

- Select the module you wish to take by clicking the blue box.
- You will see the schedule clash or credit limit reached icons beside any modules that are not available to you due to your other module choices.

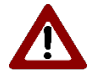

**Note**: You must ensure that you meet the required pre-requisites for any modules that you select.

- If you wish to filter the results, you can specify part of the title, the Term and/or the campus then click **Restrict** to view the matching results.
  - Use the **Back to Electives** link to return to the previous page.

UWS UNIVERSITY OF THE WEST of SCOTLAND

- If you have not selected a module, you will be able to search again.
- If you have selected a module, this will now be the only module shown.
- If you wish to change your choice and search again, click on the ticked box to deselect the module.

| School:        | All<br>Bus<br>Cor<br>Cre<br>Edu<br>Eng | siness<br>mputing<br>aative & Cultural Indu<br>caation<br>gineering<br>gineering & Science | ustries | Get Modules | Rese    | t         |                   |              |
|----------------|----------------------------------------|--------------------------------------------------------------------------------------------|---------|-------------|---------|-----------|-------------------|--------------|
| Module<br>Code | :                                      | Module Title                                                                               | Campus  | Trimester   | Credits | Day       | Delivery<br>Times |              |
|                |                                        | Enter search tex                                                                           |         | Trimester 💌 |         | Day 💙     |                   | Restrict     |
| SPOR08         | 001                                    | Physical Activity<br>and Health                                                            | НМ      | Т1          | 20      | Wednesday | 0900 -<br>1030    |              |
|                |                                        |                                                                                            |         |             |         |           |                   |              |
|                |                                        |                                                                                            |         |             |         |           |                   |              |
| Online E       | Inro                                   | lment Exit                                                                                 |         |             |         |           | Back              | to Electives |
| Return to      | Mer                                    | u without Saving                                                                           |         |             |         |           |                   |              |

- Once you have selected a module, use the **Back to Electives** button to return to the previous page. It will show the number of credits you have selected.
- If you wish to change the module, click on the search icon to deselect your previous choice.

| Elective Modules - | You are required to | select 0 - 20 d | credits from any | modules: |     |                |          |
|--------------------|---------------------|-----------------|------------------|----------|-----|----------------|----------|
| Module Code        | Module Title        | Campus          | Trimester        | Credits  | Day | Delivery Times |          |
|                    | Any L8 module       |                 |                  | 20       |     |                | P        |
|                    |                     |                 |                  |          |     |                |          |
|                    |                     |                 |                  |          |     |                |          |
| Online Enrolme     | ent Exit            |                 |                  |          |     | Confirm 8      | & Contin |
| Return to Menu w   | vithout Saving      |                 |                  |          |     |                |          |

- Click the **Confirm & Continue** button when you are ready to view a Summary of all the modules you have selected.
- **Note**: There is still an opportunity to change your selections at the next **Module Confirmation** screen.

UWS UNIVERSITY OF THE WEST *of* SCOTLAND

#### **Module Confirmation**

On the Module Confirmation page, you are shown a summary of all the selected modules.

| return to the C<br>return to the C | core Modules page if present, c<br>Option Modules page if present. | lick on Char<br>click on Ch   | nge cores.<br>ange options.   |         |           |                   |              | Perso<br>Deta             |
|------------------------------------|--------------------------------------------------------------------|-------------------------------|-------------------------------|---------|-----------|-------------------|--------------|---------------------------|
| return to the E<br>nen you are rea | Elective Modules page if present                                   | t, click on C<br>ck Confirm ( | hange elective<br>& Continue. | 95.     |           |                   |              | 2<br>Regis<br>for<br>Modu |
| CORE MC                            | DULES                                                              | Change c                      | ores                          |         |           |                   |              | 3<br>Fee                  |
| Module<br>Code                     | Module Title                                                       | Campus                        | Trimester                     | Credits | Day       | Delivery<br>Times |              |                           |
| BIOL08012                          | Genetics                                                           | НМ                            | Τ1                            | 20      | Monday    | 1000 - 1200       | $\checkmark$ | Δ                         |
| BIOL08004                          | Introductory Microbiology                                          | НМ                            | Т2                            | 20      | Tuesday   | 1300 - 1500       | $\checkmark$ | Confi<br>Enroln           |
| OPTION N                           | MODULES                                                            | Change o                      | ptions                        |         |           |                   |              | Online                    |
| Module<br>Code                     | Module Title                                                       | Campus                        | Trimester                     | Credits | Day       | Delivery<br>Times |              |                           |
| BIOL08005                          | Cells and Sugars                                                   | НМ                            | Τ1                            | 20      | Tuesday   | 1000 - 1200       | $\checkmark$ |                           |
| BIOL08006                          | Analytical Techniques                                              | НМ                            | T2                            | 20      | Wednesday | 1300 - 1500       | $\checkmark$ |                           |
| BIOL08003                          | Human Biology                                                      | НМ                            | T2                            | 20      | Thursday  | 1000 - 1200       | <b>J</b>     |                           |
| ELECTIVE                           | MODULES                                                            | Change e                      | lectives                      |         |           |                   |              |                           |
| Module<br>Code                     | Module Title                                                       | Campus                        | Trimester                     | Credits | Day       | Delivery<br>Times |              |                           |
| SPOR08001                          | Physical Activity and<br>Health                                    | НМ                            | Τ1                            | 20      | Wednesday | 0900 - 1030       | $\checkmark$ |                           |

- If you wish to change any of your selections, use the **Change cores**, **Change options** or **Change electives** links to return to the relevant page.
- Click **Confirm & Continue** when you are ready to confirm your choices and progress to the Declaration page.

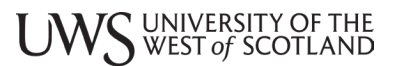

#### Declaration

**Note**: Once you have confirmed your choices and completed the Declaration page, you will not be able to return to the module selection pages.

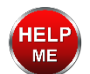

If you have incorrectly selected a module or modules, you should email: <u>enrol@uws.ac.uk</u> with details.

Your enrolment is conditional on your acceptance of the University's terms, conditions and regulations. Please read these carefully and use the links provided for further information.

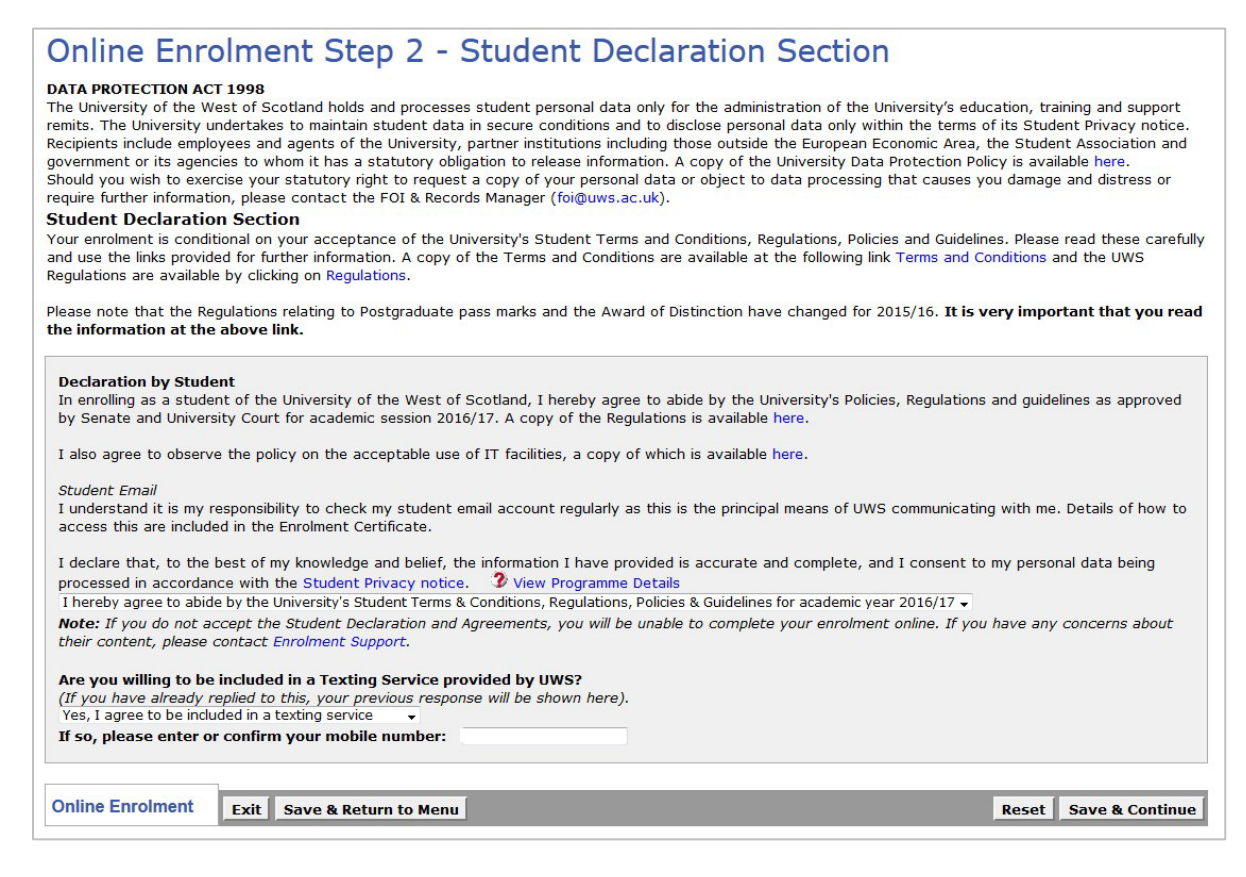

#### **Declaration by Student**

 You must accept the declaration by selecting I accept the Declaration and Agreements to be able to continue with your enrolment.

#### **Texting Service**

The texting service will send texts to your mobile phone with important University information such as campus closures.

- If you wish to be included in the UWS Texting Service, select Yes, I agree to be included in a texting service and enter or confirm your mobile number underneath.
- Click Save & Continue on the Declaration page to continue to the next step.

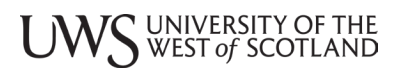

# Step 3 – Fees

Your tuition fees are calculated according to the modules you confirmed in Step 2 of Online Enrolment, as well as your Mode of Study (full/part-time), Student Type (Undergraduate/ Postgraduate), and Residency (Home/Overseas).

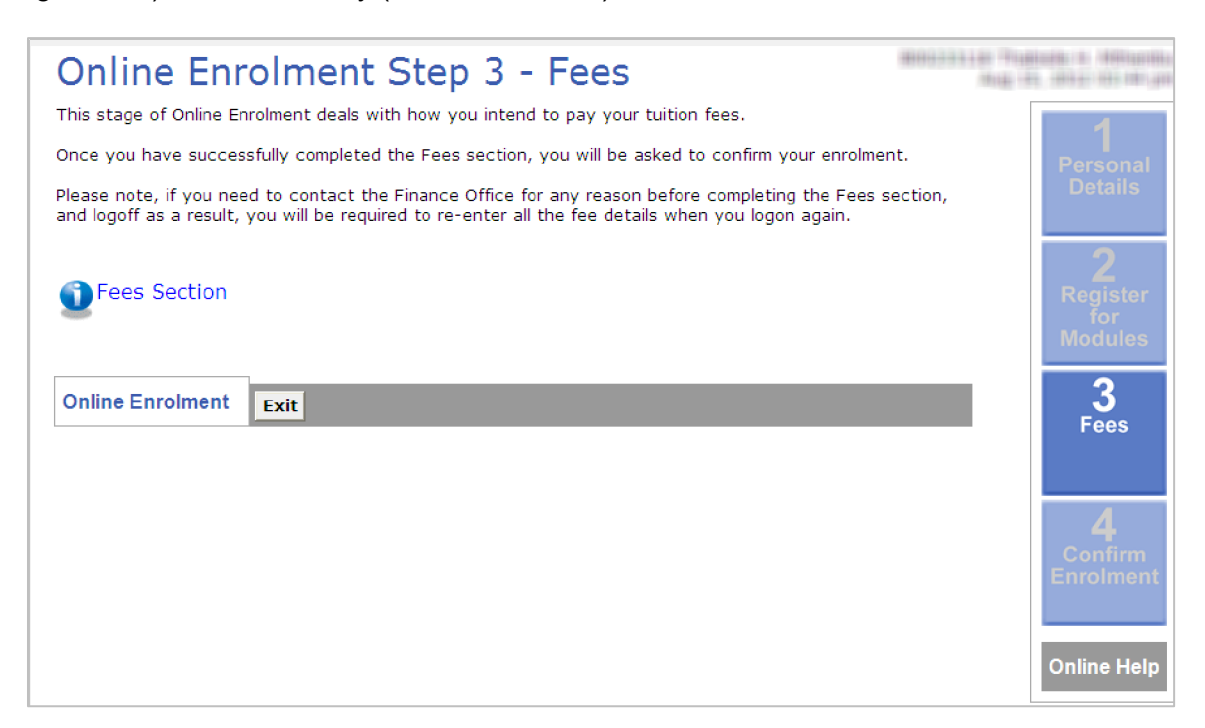

If you are studying more than one programme in this academic year, only your primary programme is shown here so the anticipated fees displayed in this section are likely to be less than the final fees payable.

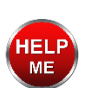

If you have any queries, contact WhatsApp 0141 848 3998 or email enrol@uws.ac.uk.

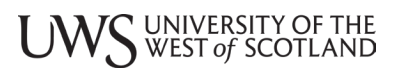

Full-Time Students

If you are a full-time student, and you do not have SAAS/SLC funding in place, you will be asked if your fees are being paid by SAAS (Student Awards Agency for Scotland), SLC (Students Loans Company) or an LEA (Local Education Authority).

| Fees - Full-time Students                                                                                                    |                          |
|----------------------------------------------------------------------------------------------------|--------------------------|
| Are your tuition fees being paid by either of the following?  • SAAS (Student Awards Agency for Scotland), for those whose residence is Scotland, or  • SLC/LEA (Student Loan Company or Student Finance England, Student Finance Wales or Student Finance Wales or Student Fi | nce Northern Ireland)    |
| © Yes<br>◎ No                                                                                                    |                          |
| Online Enrolment Exit                                                                                                    | Reset Confirm & Continue |

Funded by SAAS

If you are funded by SAAS, but funding is not yet in place, you will see a message reminding you to ensure that you have submitted your funding application for the new academic session.

| Fees - Message                                                                                                    |
|----------------------------------------------------------------------------------------------------|
| Q                                                                                                    |
| You have selected SAAS as your method of funding, however we have not received confirmation of your application.                                   |
| If you have not yet applied to SAAS you should do so immediately. You can apply for your funding online using the following link:                  |
| Student Awards Agency for Scotland https://www.saas.gov.uk/                                                                                        |
| Please note, it may take up to 7 working days for SAAS to confirm your application to us. UWS receives this confirmation electronically from SAAS. |
| Until it is confirmed, you will not be able to continue with enrolment.                                                                            |
|                                                                                                    |
| Online Enrolment EXIT                                                                                                    |

Funded by SLC/LEA

If you select **Yes** to confirm that you are funded by SLC/LEA and we do not currently have a record of your Student Support Number, you will be asked to provide this.

| Fees - Confirm SLC Details                 |                                                                                                    |                |
|--------------------------------------------|----------------------------------------------------------------------------------------------------|----------------|
| Please enter or con<br>our details are not | firm your SLC Student Support Number, then click on 'Continue'<br>: correct, select 'Query your Details'. | to proceed. If |
| Student Support Nu                         | nhar                                                                                                    |                |
| First Name                                 |                                                                                                    |                |
| Surname                                    |                                                                                                    |                |
| Date of Birth                              | 00110010000                                                                                               |                |
|                                            |                                                                                                    |                |
| Online Enrolment                           | Exit Query your Details                                                                                   | Continuo       |

# UWS UNIVERSITY OF THE WEST of SCOTLAND

Once we have a record of your Student Support Number, you will be shown a warning message to remind you that you must apply for funding for each year of your programme so, even if you were previously funded by SAAS or another funding body last year, you will still need to apply for funding for this year of study.

If you have not submitted a funding application and supplied UWS with your Student Support Number, you will be treated as a self-financing student and the University will send you an invoice to pay your tuition fees.

| Fees - About your Funding                                                                                                    | 11 |
|----------------------------------------------------------------------------------------------------|----|
| <b>Q</b>                                                                                                    |    |
| If you have not already done so, please complete an online application for SLC/LEA funding by using this link: www.direct.gov.uk.                                                    |    |
| Please note, it may take up to 7 working days for SLC to confirm your application to us. UWS receives this confirmation electronically from SLC.                                     |    |
| If you have not applied for your funding by 26th October, you will be treated as self-financing and therefore<br>liable for your fees. Payment will then be due on issue of invoice. | 1  |
| Now click on 'Continue' to proceed with your enrolment.                                                                                                    |    |
| Online Enrolment Exit Continue                                                                                                    | ]  |

- For information on SAAS funding applications, go to www.saas.gov.uk
- For information on SLC funding applications, go to www.slc.co.uk
- For information on LEA funding applications, go to <u>www.direct.gov.uk</u>
- Click **Continue** to proceed to Step 4 and confirm your enrolment.

UWS UNIVERSITY OF THE WEST of SCOTLAND

### Not funded by SAAS/SLC/LEA

If you select **No** when asked if your tuition fees are being paid by SAAS/SLC/LEA, you will be shown your fees calculation.

| Ender Endlichter                                                                                                    |                                                                                                    | STREET, STREET, STREET |
|----------------------------------------------------------------------------------------------------|----------------------------------------------------------------------------------------------------|----------------------------------------------------------------------------------------------------|
| rees - Full-tim                                                                                                    | e Students                                                                                                    | 10112 - HT HT 1011 - 1011 - 1011 -                                                                                                    |
| Your tuition fee calculation is s<br>Step 2 of Online Enrolment, as<br>(Undergraduate/Postgraduate),                                                                                                    | own below, and is based, for the most part, on the modules you sele<br>vell as your Mode of Study (full/part-time), Student Type<br>and Residency (Home/Overseas).                                                                                                    | cted in <b>1</b><br>Per <u>sonal</u>                                                                                                    |
| Please note, if you are studying<br>displayed here are likely to be l                                                                                                    | more than one Programme in this academic year, the anticipated fee<br>ss than the final fees payable.                                                                                                    | s Details                                                                                                    |
| For the purposes of calcula student with a residency st                                                                                                    | ing fees, you have been categorised as a full-time undergradua<br>atus of 'Home'.                                                                                                    | te 2<br>Register<br>for<br>Modulos                                                                                                    |
| Anticipated Fees                                                                                                    |                                                                                                    | Modules                                                                                                    |
| Full-time UG - Scottish/EU Fees                                                                                                    | £ 1,820.00                                                                                                    | _3                                                                                                    |
| Anticipated Fees Outstanding                                                                                                    | £ 1,820.00                                                                                                    | Fees                                                                                                    |
| Deposit Required to Enrol<br>In order to complete your enrol                                                                                                    | nent online, you will be required to pay the following deposit amount                                                                                                    | 4                                                                                                    |
| Deposit Required to Enrol         In order to complete your enrol         (normally based on the cost of         Minimum Deposit Required       £         Please note, Scottish Executive         each year. Details of these fee         www.uws.ac.uk/StudentFinance                                                                                                    | nent online, you will be required to pay the following deposit amount<br>one module):<br>305.00<br>sets out the full-time fees for both undergraduate & postgraduate st<br>can be found on the Finance Office website by selecting this link:<br>2.                                                                                                    | Confirm<br>Enrolment<br>Unline Help                                                                                                    |
| Deposit Required to Enrol         In order to complete your enrol         (normally based on the cost of         Minimum Deposit Required       £         Please note, Scottish Executive         each year. Details of these fee         www.uws.ac.uk/StudentFinance         Please confirm that the antic         Finance Office directly on +4                                                                                                    | nent online, you will be required to pay the following deposit amount<br>one module):<br>305.00<br>sets out the full-time fees for both undergraduate & postgraduate st<br>can be found on the Finance Office website by selecting this link:<br>e.<br>pated course fee is correct. If you are unsure, please contact the<br>(0) 141 848-3196/3190/3351.                                                                        | tudents<br>Online Help                                                                                                    |
| Deposit Required to Enrol         In order to complete your enrol         (normally based on the cost of         Minimum Deposit Required       £         Please note, Scottish Executive         each year. Details of these fee         www.uws.ac.uk/StudentFinance         Please confirm that the antio         Finance Office directly on +4         Once you have confirmed the         paid on the next corporation                                        | nent online, you will be required to pay the following deposit amount<br>one module):<br>305.00<br>sets out the full-time fees for both undergraduate & postgraduate st<br>can be found on the Finance Office website by selecting this link:<br>2.<br>pated course fee is correct. If you are unsure, please contact the<br>4 (0) 141 848-3196/3190/3351.<br>amount is correct, you will be asked to tell us how the fees will | tudents<br>ne<br>be                                                                                                    |
| Deposit Required to Enrol         In order to complete your enrol         (normally based on the cost of         Minimum Deposit Required       £         Please note, Scottish Executive         each year. Details of these fee         www.uws.ac.uk/StudentFinance         Please confirm that the antice         Finance Office directly on +4         Once you have confirmed the         paid on the next screens.                                          | nent online, you will be required to pay the following deposit amount<br>one module):<br>305.00<br>sets out the full-time fees for both undergraduate & postgraduate st<br>can be found on the Finance Office website by selecting this link:<br>2.<br>pated course fee is correct. If you are unsure, please contact th<br>4 (0) 141 848-3196/3190/3351.<br>amount is correct, you will be asked to tell us how the fees will  | tudents<br>De<br>be                                                                                                    |
| Deposit Required to Enrol         In order to complete your enrol         (normally based on the cost of         Minimum Deposit Required       £         Please note, Scottish Executive         each year. Details of these fee         www.uws.ac.uk/StudentFinance         Please confirm that the antice         Finance Office directly on +4         Once you have confirmed the         paid on the next screens.                                          | nent online, you will be required to pay the following deposit amount<br>one module):<br>305.00<br>sets out the full-time fees for both undergraduate & postgraduate st<br>can be found on the Finance Office website by selecting this link:<br>e.<br>pated course fee is correct. If you are unsure, please contact th<br>(0) 141 848-3196/3190/3351.<br>amount is correct, you will be asked to tell us how the fees will    | tudents<br>ne<br>be                                                                                                    |
| Deposit Required to Enrol         In order to complete your enrol         (normally based on the cost of         Minimum Deposit Required       £         Please note, Scottish Executive         each year. Details of these fee         www.uws.ac.uk/StudentFinance         Please confirm that the antio         Finance Office directly on +4         Once you have confirmed the         paid on the next screens.         Correct Fee         Inacce Tee    | nent online, you will be required to pay the following deposit amount<br>one module):<br>305.00<br>sets out the full-time fees for both undergraduate & postgraduate st<br>can be found on the Finance Office website by selecting this link:<br>2.<br>pated course fee is correct. If you are unsure, please contact th<br>4 (0) 141 848-3196/3190/3351.<br>amount is correct, you will be asked to tell us how the fees will  | tudents<br>Online Help<br>be                                                                                                    |
| Deposit Required to Enrol         In order to complete your enrol         (normally based on the cost of         Minimum Deposit Required       £         Please note, Scottish Executive         each year. Details of these fee         www.uws.ac.uk/StudentFinance         Please confirm that the antic         Finance Office directly on +4         Once you have confirmed the         paid on the next screens.         Correct Fee         Incorrect Fee | nent online, you will be required to pay the following deposit amount<br>one module):<br>305.00<br>sets out the full-time fees for both undergraduate & postgraduate st<br>can be found on the Finance Office website by selecting this link:<br>by<br>pated course fee is correct. If you are unsure, please contact the<br>t (0) 141 848-3196/3190/3351.<br>amount is correct, you will be asked to tell us how the fees will | tudents<br>Online Help                                                                                                    |
| Deposit Required to Enrol         In order to complete your enrol<br>(normally based on the cost of         Minimum Deposit Required       £         Please note, Scottish Executive<br>each year. Details of these fee<br>www.uws.ac.uk/StudentFinance         Please confirm that the antice<br>Finance Office directly on +4         Once you have confirmed the<br>paid on the next screens.         Correct Fee         Incorrect Fee                         | nent online, you will be required to pay the following deposit amount<br>one module):<br>305.00<br>sets out the full-time fees for both undergraduate & postgraduate st<br>can be found on the Finance Office website by selecting this link:<br>e.<br>pated course fee is correct. If you are unsure, please contact the<br>(0) 141 848-3196/3190/3351.<br>amount is correct, you will be asked to tell us how the fees will   | tudents Online Help be                                                                                                    |

If you believe the fee is incorrect or you are unsure about your fee, contact the Finance Office at hub@uws.ac.uk

If you select Correct Fee and click Continue, you will be asked how your fees will be paid.

| Fees - Method of Payment                                                |                |
|-------------------------------------------------------------------------|----------------|
| Please select your method of payment from one of the following options: |                |
| <ul> <li>Self-financing</li> <li>Company Sponsorship</li> </ul>         |                |
| Online Enrolment Exit                                                   | Reset Continue |

Self-financing (Full-Time Students)

If you select Self-financing, and you have already paid the minimum deposit, you will automatically proceed to Step 4 to confirm your enrolment.

If you have not yet paid your minimum deposit, you will be shown the link to the online payment facility to pay your one module deposit.

| Fees - Access Online Payment System                                                                                                    | 191 (K. 191) - Stanlager<br>192 - Stanlager 1931 - L. 1921 |
|----------------------------------------------------------------------------------------------------|------------------------------------------------------------|
| For your information         The following summary shows the deposit amount required to complete your enrolment online, and how much is still outstanding:         Minimum Deposit Required       £ 305.00         Deposit Amount Still Outstanding       £ 305.00                                                                                                    | 1<br>Personal<br>Details                                   |
| To make a payment, please select the link below to access our online payment facility using your Banner ID,<br>. Once the payment has been completed, you will be provided with an e-mailed payment confirmation.                                                                                                    | 2<br>Register<br>for                                       |
| You are required to pay a minimum of one module deposit and will have the option to sign up for our<br>recurring payment plans. In order to ensure there is no delay in allocating your payment, you should select<br>one of the Tuition options in the section that identifies which type of fees you are paying (ie, Step 3a -<br>Payment Options).                                                                                                    | Modules<br>3                                               |
| WARNING: IF YOU ARE USING A NON-SECURE PC IN A PUBLIC AREA, PLEASE BE AWARE THAT ANY PAYMENT CARD DATA YOU ENTER MAY BE COMPROMISED.                                                                                                    | 1 665                                                      |
| IMPORTANT: Please note, using the online payment facility does not mean you have completed your<br>enrolment. It takes approximately 24 hours (Monday to Friday) for verification of your payment to<br>become available to us, so once you have paid, please exit from Online Enrolment and log back in<br>again then. At that point, you should proceed with the remainder of the enrolment process by re-<br>entering your funding details in Step 3 - Fees, then confirming your enrolment in Step 4. | <b>4</b><br>Confirm<br>Enrolment                           |
| UWS Online Payment Facility                                                                                                    |                                                            |
| Online Enrolment Exit                                                                                                    | Online Help                                                |

Company Sponsorship (Full-Time Students)

If you selected Company Sponsorship and the Finance office has already processed your sponsor authorisation form, you will automatically proceed to Step 4 to confirm your enrolment.

If your form has not yet been processed, you will be shown the link to download the correct form.

| Fees - Message                                                                                                    |        |
|----------------------------------------------------------------------------------------------------|--------|
| Q                                                                                                    |        |
| If you have not already done so, please download the sponsor authorisation form by using this link:<br>www.uws.ac.uk/financeforms. When completed, send it to the Finance Office, either by attaching your<br>scanned document to an email and sending to CreditControl@uws.ac.uk, by fax on +44 (0) 141 848-3185<br>by post for the attention of 'Finance Office'. | , or   |
| Therefore, please log out of Online Enrolment using the EXIT button below, and log back in once you hav<br>submitted your documentation to fully complete your enrolment. Please note, it may take up to 3 working<br>days from receipt of documentation for the Finance Office to process this.                                                                    | e<br>I |
| Until this is confirmed, you will not be able to continue with enrolment unless you create a post-dated payment for the 28th October using our online payment facility. To access it, please click on this link: <b>Online Payment Facility</b> .                                                                                                    |        |
| Online Enrolment EXIT                                                                                                    |        |

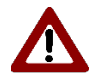

**Note**: You will not be able to complete your enrolment until the Finance Office has processed your form. This may take up to 3 working days from when you submit this.

While waiting for Finance Office to process your form, you should exit online enrolment and log back in after 3 days to continue with your enrolment.

All the details you have already submitted in Personal Details and Register for Modules will be saved and you can continue from the Fees section when you return.

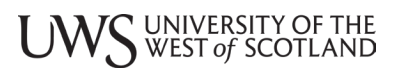

#### Part-Time Students

Part-time students will be shown their fee calculation, which is based on their modules, level of study and whether their residency is Home or Overseas.

| Part-time Students         Your tuition fee calculation is shown below, and is based, for the most part, on the modules you selected in Step 2 of Online Enrolment, as well as your Mode of Study (full/part-time), Student Type (Undergraduate/Postgraduate/Research), and Residency (Home/Overseas).         Please note, if you are studying more than one Programme in this academic year, the anticipated fees displayed here are likely to be less than the final fees aryable.         For the purposes of calculating fees, you have been categorised as a part-time undergraduate student with a residency status of 'Home'.         Anticipated Fees         Part-time UG (scottish/EU) Fees       £ 610.00         Anticipated fees Outstanding       £ 610.00         Poposit Required to Enrol       In order to complete your enrolment online, the following deposit amount will be required (normally based on the cost of one module).         Note: The doposit amount has be nap bad and you are being funded by either an LA or a Part-time Fee Grant, the funded portion will be included in the Doposit Amount outstanding if you have not yet provided evidence of your funding to the Finance Office. However you will still be able to complete your enrolment online.         Minimum Deposit Required       £ 305.00         Please confirm that the anticipated fees are correct. If you are unsure, please contact the Finance Office directly on +44 (0)141 848 3271.         You will have the opportunity to tell us how the fees will be paid on the next screens. This includes those who are eligible for nee Waivers.         Correct Fee       Incorrect Fee                                                                         |                                                                                                    |                                                                                                    |                                                                                         |
|----------------------------------------------------------------------------------------------------|----------------------------------------------------------------------------------------------------|----------------------------------------------------------------------------------------------------|-----------------------------------------------------------------------------------------|
| Your tuition fee calculation is shown below, and is based, for the most part, on the modules you selected in Step 2 of Online Enrolment, as well as your Mode of Study (full/part-time), Student Type (Undergraduate/Research), and Residency (Home/Overseas).         Please note, if you are studying more than one Programme in this academic year, the anticipated fees displayed here are likely to be less than the final fees payable.         For the purposes of calculating fees, you have been categorised as a part-time undergraduate student with a residency status of 'Home'.         Anticipated Fees         Part-time UG (Scottish/EU) Fees       £ 610.00         Anticipated Tees Outstanding       £ 610.00         In order to complete your enrolment online, the following deposit amount will be required (normally based on the cost of one module).         Note: The deposit amount may be covered by Fee Waivers. If you are eligible for one of these, you can select the relevant option on the next screen, noce you have confirmed your fees.         If the deposit amount has been paid and you are being funded by either an LA or a Part-time Fee Grant, the funded portion will be included in the Deposit Amount Outstanding if you have not yet provided evidence of your funding to the Finance Office. However you will still be able to complete your envolment online.         Minimum Deposit Required [ £ 305.00         Please confirm that the anticipated fees are correct. If you are unsure, please contact the Finance Office directly on +44 (0)141 B48 3271.         You will have the opportunity to tell us how the fees will be paid on the next screens. This includes those who are eligible for Fee Waivers. | Part-time Stud                                                                                                | ents                                                                                                    |                                                                                         |
| Please note, if you are studying more than one Programme in this academic year, the anticipated fees displayed here are likely to be less than the final fees payable.         For the purposes of calculating fees, you have been categorised as a part-time undergraduate student with a residency status of 'Home'.         Anticipated Fees         Part-time UG (Scottish/EU) Fees       £ 610.00         Anticipated Fees Outstanding       £ 610.00         In order to complete your enrolment online, the following deposit amount will be required (normally based on the cost of one module).         Note: The deposit amount may be covered by Fee Waivers. If you are eligible for one of these, you can select the relevant option on the next screen, once you have confirmed your fees.         If the deposit amount has been paid and you are being funded by either an ILA or a Part-time Fee Grant, the funded portion will be included in the Deposit Amount olustanding if you have not yet provided evidence of your funding to the Finance Office. However you will still be able to complete your enrolment online.         Minimum Deposit Required       £ 305.00         Please confirm that the anticipated fees are correct. If you are unsure, please contact the Finance Office directly on +44 (0)141 848 3271.         You will have the opportunity to tell us how the fees will be paid on the next screens. This includes those who are eligible for Fee Waivers.         Correct Fee       Incorrect Fee         Incorrect Fee       Exit                                                                                                    | Your tuition fee calculation is she<br>Study (full/part-time), Student T                                      | wn below, and is based, for the most part, on the modules you selected in Step 2 o<br>ype (Undergraduate/Postgraduate/Research), and Residency (Home/Overseas).                       | f Online Enrolment, as well as your Mode of                                             |
| For the purposes of calculating fees, you have been categorised as a part-time undergraduate student with a residency status of 'Home'.         Anticipated Fees         Part-time UG (Scottish/EU) Fees       £ 610.00         Anticipated Fees Outstanding       £ 610.00         Deposit Required to Enrol       In order to complete your enrolment online, the following deposit amount will be required (normally based on the cost of one module).         Note: The deposit amount may be covered by Fee Waivers. If you are eligible for one of these, you can select the relevant option on the next screen, once you have confirmed your fees.         If the deposit amount has been paid and you are being funded by either an ILA or a Part-time Fee Grant, the funded portion will be included in the Deposit Amount Outstanding if you have not yet provided evidence of your funding to the Finance Office. However you will still be able to complete your enrolment online.         Minimum Deposit Required       £ 305.00         Please confirm that the anticipated fees are correct. If you are unsure, please contact the Finance Office directly on +44 (0)141 848 3271.         You will have the opportunity to tell us how the fees will be paid on the next screens. This includes those who are eligible for Fee Waivers.         Correct Fee       Incorrect Fee         Incorrect Fee       Confirm & Continue                                                                                                    | Please note, if you are studying payable.                                                                     | nore than one Programme in this academic year, the anticipated fees displayed here                                                                                                    | are likely to be less than the final fees                                               |
| Anticipated Fees         Part-time UG (Scottish/EU) Fees       £ 610.00         Anticipated Fees Outstanding       £ 610.00         Deposit Required to Enrol       In order to complete your enrolment online, the following deposit amount will be required (normally based on the cost of one module).         Note: The deposit amount may be covered by Fee Waivers. If you are eligible for one of these, you can select the relevant option on the next screen, once you have confirmed your fees.         If the deposit amount has been paid and you are being funded by either an ILA or a Part-time Fee Grant, the funded portion will be included in the Deposit Amount Outstanding if you have not yet provided evidence of your funding to the Finance Office. However you will still be able to complete your enrolment online.         Minimum Deposit Required       £ 305.00         Please confirm that the anticipated fees are correct. If you are unsure, please contact the Finance Office directly on +44 (0)141 848 3271.         You will have the opportunity to tell us how the fees will be paid on the next screens. This includes those who are eligible for Fee Waivers.         Correct Fee       Incorrect Fee         Incorrect Fee       Online Enrolment         Exit       Reset       Confirm & Continue                                                                                                    | For the purposes of calculati                                                                                 | ng fees, γοu have been categorised as a part-time undergraduate student wit                                                                                                    | h a residency status of 'Home'.                                                         |
| Part-time UG (Scottish/EU) Fees       £ 610.00         Anticipated Fees Outstanding       £ 610.00         Deposit Required to Enrol       In order to complete your enrolment online, the following deposit amount will be required (normally based on the cost of one module).         Note: The deposit amount may be covered by Fee Waivers. If you are eligible for one of these, you can select the relevant option on the next screen, once you have confirmed your fees.         If the deposit amount has been paid and you are being funded by either an ILA or a Part-time Fee Grant, the funded portion will be included in the Deposit Amount Outstanding if you have not yet provided evidence of your funding to the Finance Office. However you will still be able to complete your enrolment online.         Minimum Deposit Required       £ 305.00         Please confirm that the anticipated fees are correct. If you are unsure, please contact the Finance Office directly on +44 (0)141 848 3271.         You will have the opportunity to tell us how the fees will be paid on the next screens. This includes those who are eligible for Fee Waivers.         Correct Fee       Incorrect Fee         Incorrect Fee       Incorrect Fee         Online Enrolment       Exit                                                                                                    | Anticipated Fees                                                                                              |                                                                                                    |                                                                                         |
| Anticipated Fees Outstanding       £ 610.00         Deposit Required to Enrol       In order to complete your enrolment online, the following deposit amount will be required (normally based on the cost of one module).         Note: The deposit amount may be covered by Fee Waivers. If you are eligible for one of these, you can select the relevant option on the next screen, once you have confirmed your fees.         If the deposit amount has been paid and you are being funded by either an ILA or a Part-time Fee Grant, the funded portion will be included in the Deposit Amount Outstanding if you have not yet provided evidence of your funding to the Finance Office. However you will still be able to complete your enrolment online.         Minimum Deposit Required       £ 305.00         Please confirm that the anticipated fees are correct. If you are unsure, please contact the Finance Office directly on +44 (0)141 848 3271.         You will have the opportunity to tell us how the fees will be paid on the next screens. This includes those who are eligible for Fee Waivers.         Correct Fee       Incorrect Fee         Incorrect Fee       Reset         Confirm Enrolment       Exit                                                                                                    | Part-time UG (Scottish/EU) Fees                                                                               | £ 610.00                                                                                                    |                                                                                         |
| Deposit Required to Enrol         In order to complete your enrolment online, the following deposit amount will be required (normally based on the cost of one module).         Note: The deposit amount may be covered by Fee Waivers. If you are eligible for one of these, you can select the relevant option on the next screen, once you have confirmed your fees.         If the deposit amount has been paid and you are being funded by either an ILA or a Part-time Fee Grant, the funded portion will be included in the Deposit Amount Outstanding if you have not yet provided evidence of your funding to the Finance Office. However you will still be able to complete your enrolment online.         Minimum Deposit Required [£ 305.00]         Please confirm that the anticipated fees are correct. If you are unsure, please contact the Finance Office directly on +44 (0)141 848 3271.         You will have the opportunity to tell us how the fees will be paid on the next screens. This includes those who are eligible for Fee Waivers.         Correct Fee       Incorrect Fee         Incorrect Fee       Reset         Confirm Enrolment       Exit                                                                                                    | Anticipated Fees Outstanding                                                                                  | £ 610.00                                                                                                    |                                                                                         |
| Please continue due undeparted rees are correct. If you are unsure, please contact the Planted once directly on +++ (d) 141 s44 3221.         You will have the opportunity to tell us how the fees will be paid on the next screens. This includes those who are eligible for Fee Waivers.         Correct Fee       Incorrect Fee         Incorrect Fee       Reset         Confirm & Continue                                                                                                    | If the deposit amount has been Outstanding if you have not yet           Minimum Deposit Required         £ 3 | aid and you are being funded by either an ILA or a Part-time Fee Grant, the funded<br>provided evidence of your funding to the Finance Office. However you will still be abl<br>55.00 | portion will be included in the Deposit Amount<br>le to complete your enrolment online. |
| Correct Fee O<br>Incorrect Fee O                                                                                                    | You will have the opportunity                                                                                 | to tell us how the fees will be paid on the next screens. This includes those wh                                                                                                    | io are eligible for Fee Waivers.                                                        |
| Online Enrolment Exit Confirm & Continue                                                                                                    | Correct Fee ◎<br>Incorrect Fee ◎                                                                              |                                                                                                    |                                                                                         |
|                                                                                                    | Online Enrolment Exit                                                                                         |                                                                                                    | Reset Confirm & Continue                                                                |

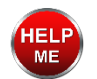

If you believe the fee is incorrect or you are unsure about your fee, please contact the Finance Office at <u>hub@uws.ac.uk</u>

- Click **Correct Fee** to confirm the fee
- Click Confirm & Continue.

Self-Financing (Part-Time Students)

If you are a self-financing part time student and you have already paid the minimum deposit, you will automatically proceed to Step 4 to confirm your enrolment.

If you have not yet paid your deposit, you can use the online payment facility. This allows you to pay all or part of your fees online by credit/debit card. You can make a single one-off payment to meet the minimum one module deposit or set up a recurring payment plan to pay all your tuition fees.

Once you have paid your deposit, the balance of your fees can be paid by instalments.

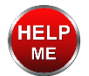

For more details on deposits for modules, email Finance Department at hub@uws.ac.uk

| Will VERSITY OF THE WEST of SCOTLAND         Tuition Fees - Access         For your information         The following summary shows the deposit am         Minimum Deposit Required       £ 303         Deposit Amount Still Outstanding       £ 305         To make a payment, please click on the bue-mailed payment confirmation.         Please note, the minimum amount payable automatically to Step 4 to confirm your end goor busy life! To set up a plan go to way | ount required to complete your enrolment online, and how much is still outstanding:                                                                                                    |
|----------------------------------------------------------------------------------------------------|----------------------------------------------------------------------------------------------------|
| Tuition Fees - Access         For your information         The following summary shows the deposit am         Minimum Deposit Required       £ 303         Deposit Amount Still Outstanding       £ 305         To make a payment, please click on the bu<br>e-mailed payment confirmation.         Please note, the minimum amount payable rationatically to Step 4 to confirm your end<br>fyour have a balance to pay on your acception of the busy life.                 | ount required to complete your enrolment online, and how much is still outstanding:                                                                                                    |
| For your information         The following summary shows the deposit am         Minimum Deposit Required       £ 303         Deposit Amount Still Outstanding       £ 305         To make a payment, please click on the bu<br>e-mailed payment confirmation.         Please note, the minimum amount payable<br>automatically to Step 4 to confirm your end<br>If you have a balance to pay on your act<br>your busy life! To set up a plan go to way                      | iount required to complete your enrolment online, and how much is still outstanding:<br>5.00<br>;.00                                                                                                    |
| The following summary shows the deposit am         Minimum Deposit Required       £ 303         Deposit Amount Still Outstanding       £ 305         To make a payment, please click on the bu e-mailed payment confirmation.         Please note, the minimum amount payable automatically to Step 4 to confirm your end         If you have a balance to pay on your act your busy life! To set up a plan go to wood                                                      | ount required to complete your enrolment online, and how much is still outstanding:<br>5.00<br>5.00                                                                                                    |
| Minimum Deposit Required     £ 303       Deposit Amount Still Outstanding     £ 305       To make a payment, please click on the bu<br>e-mailed payment confirmation.     Please note, the minimum amount payable a<br>automatically to Step 4 to confirm your end<br>If you have a balance to pay on your acc<br>your busy life! To set up a plan go to wy                                                                                                    | 5.00<br>5.00                                                                                                    |
| Deposit Amount Still Outstanding       £ 305         To make a payment, please click on the bu         e-mailed payment confirmation.         Please note, the minimum amount payable automatically to Step 4 to confirm your end         If you have a balance to pay on your activation your busy life! To set up a plan go to way                                                                                                    | 5.00                                                                                                    |
| To make a payment, please click on the bu<br>e-mailed payment confirmation.<br>Please note, the minimum amount payable<br>automatically to Step 4 to confirm your en<br>If you have a balance to pay on your acc<br>your busy life! To set up a plan go to wy                                                                                                    |                                                                                                    |
|                                                                                                    | via the online payment facility is £305.00. If it is fully paid when you leave the online payment facility, you will be taken rolment.<br>count after your enrolment has been confirmed, recurring payments are fast, easy and a great way to simplify<br>ww.uws.ac.uk/onlinepayments and once set up, payments are automatic. |
| WARNING: IF YOU ARE USING A NON-SEC                                                                                                    | CURE PC IN A PUBLIC AREA, PLEASE BE AWARE THAT ANY PAYMENT CARD DATA YOU ENTER MAY BE                                                                                                    |
| UWS Online Payment Facility                                                                                                    |                                                                                                    |
|                                                                                                    |                                                                                                    |
| Online Enrolment Exit                                                                                                    |                                                                                                    |

· Click UWS Online Payment Facility to pay online.

| Please n | note, this is the minimum deposit required to complete your enrolment. If however you wish to pay more than this, please amend |
|----------|----------------------------------------------------------------------------------------------------|
| the amo  | unt value as necessary.                                                                                                    |
| Many tha | nks for using our online payment facility.                                                                                     |
| UWS      |                                                                                                    |
|          |                                                                                                    |
| Items t  | о рау                                                                                                    |

Company Sponsorship – Part Time Students

If your tuition fees are being paid by a company, you will be required to provide either a Purchase Order (PO) or letter of authorisation on company letterhead when you are due to enrol.

Your company will be invoiced and the payment terms are 30 days from the invoice date.

If your company authorisation form has already been processed, you will automatically proceed to Step 4 to confirm your enrolment.

If this has not yet been processed, you will have to complete and return to the finance office a sponsor authorisation form, which can be downloaded from <u>www.uws.ac.uk/financeforms</u>.

| Fees - Message                                                                                                    |
|----------------------------------------------------------------------------------------------------|
| <b>Q</b>                                                                                                    |
| If you have not already done so, please download the sponsor authorisation form by using this link:<br>www.uws.ac.uk/financeforms. When completed, send it to the Finance Office, either by attaching your<br>scanned document to an email and sending to CreditControl@uws.ac.uk, by fax on +44 (0) 141 848-3185, or<br>by post for the attention of 'Finance Office'. |
| Therefore, please log out of Online Enrolment using the EXIT button below, and log back in once you have<br>submitted your documentation to fully complete your enrolment. Please note, it may take up to 3 working<br>days from receipt of documentation for the Finance Office to process this.                                                                       |
| Until this is confirmed, you will not be able to continue with enrolment unless you create a post-dated<br>payment for the 28th October using our online payment facility. To access it, please click on this link:<br>Online Payment Facility.                                                                                                    |
| Online Enrolment EXIT                                                                                                    |

This should be completed, scanned and emailed to <u>hub@uws.ac.uk</u>, or posted to Finance Office, UWS, High Street, Paisley PA1 2BE. You must also include a scanned copy of your PO/authorisation form.

For further information go to www.uws.ac.uk/finance or contact the Finance Office.

**Note**: All Tuition Fees remain the responsibility of the student until they are settled in full by their Sponsor.

#### Part-Time Fee Grant

Part-Time Fee Grants are available through the government. Details are online at: <u>https://www.uws.ac.uk/money-fees-funding/undergraduate-fees-funding/funding-for-scottishstudents/funding-for-part-time-students/</u> Until your SAAS PT-Fee Grant is in place, you will not be able to complete enrolment.

SAAS Loan

Part Time Post Graduate students from 22/23 will have the option of a SAAS Loan.

Until your SAAS loan is in place, you will not be able to complete enrolment.

NHS Health Board SLA/NES Contracting Funding

For further information contact the School at: <u>HLSProjectTeam@uws.ac.uk</u>.

University Initiatives

The University Fee Waiver does not apply to UWS students doing any reduced price module or course, for example a First or Next Steps module and is applicable for up to 100 credits of study.

Once your documentation has been provided to the Finance Office, you should wait 24 hours then log back in to complete your enrolment.

Note: Remember to include your name and Student ID with all correspondence.

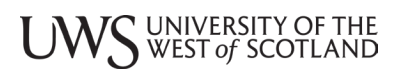

Staff Development – For UWS Colleagues

This option is for UWS staff members only.

All fields should be completed and an authorised Staff Development form must be sent to the Finance Office.

If your authorisation form has already been processed by the Finance Office, you will automatically proceed to Step 4 to confirm your enrolment.

If not, you will see a screen requesting your Payroll number, Line Manager's name and the Department in which you work.

| Fees - UWS Employees                                                                                          |  |  |  |
|----------------------------------------------------------------------------------------------------|--|--|--|
| This option is for UWS staff members only. By using this option, you are confirming this entitlement.         |  |  |  |
| Please note, you are still required to provide evidence by submitting an authorised 'Staff Development' form. |  |  |  |
| Please enter the following details.                                                                           |  |  |  |
| ★ - indicates a required field.                                                                               |  |  |  |
| Your Payroll Number:*                                                                                         |  |  |  |
| Your Line Manager's Name:*                                                                                    |  |  |  |
| The Department in which you work:*                                                                            |  |  |  |
|                                                                                                    |  |  |  |
| Online Enrolment Exit Reset Continue                                                                          |  |  |  |

When you click **Continue** you will be given details of how to submit your supporting documentation.

Once your documentation has been provided to the Finance Office, you should wait 3 working days then log back in to complete your enrolment.

Where to send your documentation

If you are emailing a scanned copy of your documentation, email: <u>hub@uws.ac.uk</u> stating your name, Banner ID and your programme of study/name of modules.

Email is preferable and quicker, but if you are sending your documentation by post, use the following address and remember to include your **name** and **Student ID**:

Finance Office University of the West of Scotland High Street Paisley PA1 2BE

# Step 4 – Confirm Enrolment

Once you have supplied all the information required for your enrolment, click the **Confirm Enrolment** button.

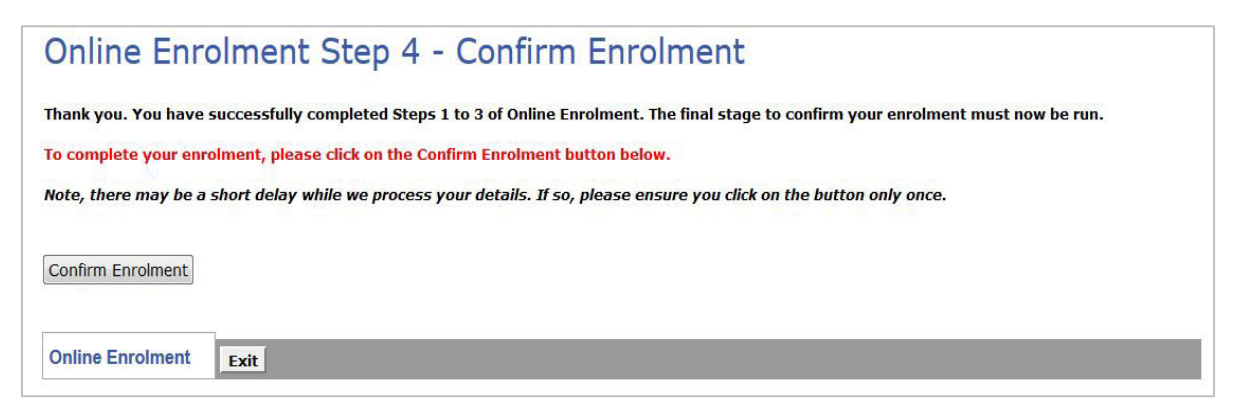

When you see a confirmation message, you have successfully completed your enrolment.

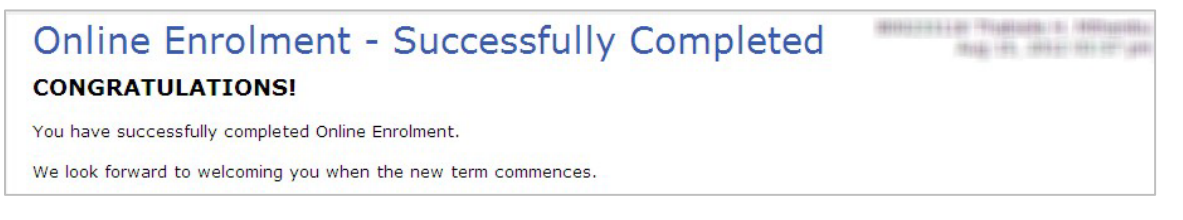

You will receive a confirmation email sent to your UWS email account. This will also list the modules you selected.

**Note**: You are not able to change your module choices once you have confirmed your enrolment. If you would like to make a change, you will have to request this through your Personal Tutor or Programme Leader. Any changes must be agreed within two weeks of the start of the term.

#### After you complete enrolment

Once you have completed enrolment, you will be issued with a digital student ID card available through the MyUWS App.

Your digital ID shows your name, uploaded student photos and details of your study. It is automatically updated if your student status changes.

For programmes such as Nursing which requires a physical ID for placement purposes, your programme will arrange delivery of a UWS ID card to you in the first few weeks of term.

If you believe any of the details on your student card are incorrect, provide staff at The HUB with details of the requested change.

If you have a physical ID card issued to you and it is lost, The HUB can issue a new card. There is a replacement fee of £10.00.

Online Enrolment Satisfaction Survey

On completing enrolment you can let UWS know how you found the process by completing the Online Enrolment Satisfaction Survey.

| Online Enrolment - Sat<br>We would be grateful if you could provide us with                             | isfaction Survey<br>some feedback on your Online Enrolment experience.         |
|----------------------------------------------------------------------------------------------------|--------------------------------------------------------------------------------|
| Please complete the screen below, then click on 'S<br>400 characters.                                   | Submit Feedback'. If you are leaving a comment, please note that it should not |
| Thank you.                                                                                              |                                                                                |
| Were you satisfied with your Online Enrolment ex<br>If you were not satisfied, please indicate the reas | <pre>kperience? Please select  sons why:</pre>                                 |
| Online Enrolment Submit Feedback                                                                        |                                                                                |

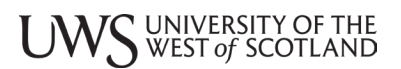

#### Careers Questionnaire

Finally, completion of a Careers Questionnaire, answering 2 questions with tick-boxes, will allow our UWS Careers and Skills staff to understand student employability activity and plan for future services and resources.

#### **Online Enrolment - Careers Questionnaire** The following guestions are being asked to all UWS students. The information provided will allow Careers and Skills staff to understand student employability activity. This will help us to plan our services and resources. There are 2 questions - one about career readiness and the other on employability enhancing experience, and the same questions will be asked each year at enrolment. These questions are optional, however we would encourage your participation. 1. CAREER READINESS: What stage are you at in your career planning? Please choose the ONE option below which most closely matches your current position. Statement: I am not ready to start thinking about my career yet I have no career ideas yet but want to start thinking I have some ideas about my career and I am ready to start planning П I have a career in mind and intend to gain relevant work experience I know what I want to do but not sure how to get there I want to spend the year gaining experience I am ready to apply for graduate level/professional opportunities I am ready to apply for further study I have been applying for opportunities and so far I have not been successful I have a job, further study or my own business plan confirmed 2. EMPLOYABILITY ENHANCING EXPERIENCE: Choose ONE or MORE statements from the following regarding employability enhancing experience you have undertaken. Work experience prior to starting your studies $\square$ Volunteering or positions of responsibility - committee member of student club, society volunteer in my local community UWS Awards such as Aspire or Volunteer Recognition Award Peer Assisted Learning Tutor Employer Mentoring scheme mentee Attended industry Insight events, company visits, business competitions or hackathons I have attended a departmental employability or careers event I have attended a one to one careers appointment Paid Work experience -Credit bearing placement Internship Part-time work alongside my studies $\square$ Self-employment - running my own business Π UK summer job International work experience Π I have other experience not covered by the above categories

I have no work or engagement with employability initiatives

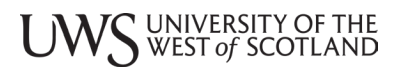

# Registry Contact Details

If you need to contact UWS Registry details are below. Email Registry: <u>enrol@uws.ac.uk</u>